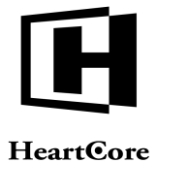

Heartcore, Inc. www.heartcore.co.jp support@heartcore.co.jp

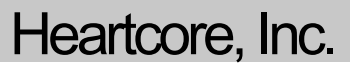

# HeartCore Web コンテンツ管理システム 見数リファレンスガイド

簡単・安価にWeb サイトを作成・公開・管理

## コンタクトフォーム

自動的に Web サイトのスーパーアドミンへ送信するコンタクトフォー ムを Web サイト上に作成するには、この HTML コードを挿入してくだ さい

#### コンタクトフォーム

<FORM action="/contact.jsp" method="post"> <INPUT name="subject"> <INPUT name="FIELDNAME 1"> <INPUT name="FIELDNAME\_K"> <TEXTAREA name="AREANAME\_1"></TEXTAREA> <TEXTAREA name="AREANAME\_K"></TEXTAREA> CAPTCHA <INPUT type="submit" value="Send"> <INPUT type="hidden" value="/page.jsp?id=ID" name="redirect"> </FORM> FIELDNAME\_1,...,FIELDNAME\_K name | company | phone | email | website | 任意の入力フィールド AREANAME\_1,...,AREANAME\_K message | address | 任意のテキストエリア ID フォームが送信された後に表示するページの id 例 <FORM action="/contact.jsp" method="post"> 件名 <INPUT name="subject"><br> 名前 <INPUT name="name"><br> 年齡<INPUT name="age"><br> メッセージ <TEXTAREA name="message"></TEXTAREA><br> <INPUT type="submit" value="送信"><br> <INPUT type="hidden" value="/page.jsp?id=64" name="redirect"> </FORM>

上記のフォームタグ内に、他の任意の宣言文を追加することができます。

#### 任意のコンタクトフォーム宣言文

#### コンタクトフォーム通知受信者 / 送信者

<INPUT type="hidden" name="NAME" value="EMAIL"> NAME to | from | cc | bcc EMAIL HeartCore で許可設定している E メールアドレス 例

<INPUT type="hidden" name="to" value="nobody@site.com">

САРТСНА Captcha @@@captcha:contact@@@<br> Error @@@error@@@ FORM 認証 @@@authorization:contact@@@

## 検索フォーム

Web サイト上の検索可能ページと商品を検索するフォームを作成する には、この HTML コードを挿入してください。

#### 検索フォーム

<FORM action="/search.jsp" method="get"> SFARCHFIFI D <INPUT type="submit" value="検索"> </FORM>

SEARCHFIELD 以下のオプションと置き換える.

例

<FORM action="/search.jsp" method="get"> <INPUT name="search"> <INPUT type="submit" value="検索"> </FORM>

すべてのページと商品

<INPUT name="search">

## 選択されたページと商品 <INPUT name="CONTENT" value="NAME"> CONTENT contentgroup | contenttype | contentclass | metainfo\_INFO | productinfo INFO NAME 検索対象のコンテンツ名 (カンマ区切り) INFO メタ属性もしくはカスタム商品属性名 例 <INPUT type="hidden" name="contenttype" value="foo,bar"> <INPUT type="hidden" name="contentclass" value="page"> <INPUT name="metainfo\_Author" value="Doe"> カスタムデータベース全体 <INPUT type="hidden" name="database" value="DATABASE"> DATABASE カスタムコンテンツデータベース名 例 <INPUT type="hidden" name="database" value="People"> カスタムデータベースの一部 <INPUT type="hidden" name="database" value="DATABASE"> <INPUT size="20" name="ATTRIBUTE"> DATABASE カスタムコンテンツデータベース名 ATTRIBUTE カスタムコンテンツデータベース属性名 例 <INPUT type="hidden" name="database" value="People"> <INPUT size="20" name="Surname"> 任意で、検索フォームのフォームタグ内に、以下の宣言文を含ませるこ とができます: 任意の検索フォーム宣言文

#### 検索結果ページ

例

<INPUT type="hidden" name="id" value="ID">

```
ID
  検索結果ページの ID
```

<INPUT type="hidden" name="id" value="123">

#### 検索結果エントリーページ

<INPUT type="hidden" name="searchresult" value="ID"> ID

検索結果エントリーページの ID

例 <INPUT type="hidden" name="searchresult" value="124">

#### 注文カスタムデータベース検索結果

<INPUT type="hidden" name="order" value="ATTRIBUTE"> ATTRIBUTE

カスタムデータベース属性名

検索結果は、以下のコードを含む検索結果ページに挿入されます。

## 検索結果ページ

@@@searchresults@@@ または @@@list:searchresults@@@

#### 注意

@@@list:searchresults@@@ を使用する場合は、「コンテンツリスト コード」にて後述する追加のパラメータやコードを使用することが可能 です。

各検索結果は、これらのコードを挿入可能な検索結果エントリーページ を使用し表示されます。:

#### 検索結果エントリーページ

定義済みの CMS ページと商品 @@@ENTRYCODE@@@

|                                                                                                    | HeartCore Web Content Management – Special Codes Reference Guide                                                                                                    |
|----------------------------------------------------------------------------------------------------|----------------------------------------------------------------------------------------------------|
| ENTRYCODE                                                                                                    | パスワード取得 F メール、パスワード取得確認、パスワード取得エラ                                                                                                    |
| id   title   content   author   keywords   description   class                                                                 | ーページに、これらのコードを挿入します。                                                                                                    |
| contentgroup   contenttype   version   summary   filename                                                                      | パスワード取得レスポンス                                                                                                    |
| 例                                                                                                    | @ @ @ email@ @ @   @ @ @ username@ @ @   @ @ @ password@ @ @*                                                                                                    |
| @@@author@@@                                                                                                    | *は、パスワード取得エラーページには挿入できません。                                                                                                    |
| カスタムデータベースコンテンツ                                                                                                    | ロガインマードFメールに口下のコードを挿入します                                                                                                    |
| @@@ATTRIBUTE.TAG@@@                                                                                                    |                                                                                                    |
| ATTRIBUTE                                                                                                    |                                                                                                    |
| id   カスタムデータベース属性                                                                                                    |                                                                                                    |
| TAG (任意)<br>br   text   script   html   p   div   titles   links   select   radio   checkbox                                   | デフォルトでは、ログインが要求されるとユーザは標準のログインペー<br>ジへ遷移されます。しかし、ログインとログアウトを操作するリンクを<br>挿入ナスニトができます。                                                                                                    |
|                                                                                                    | ログイン/ログアウトリンク                                                                                                    |
|                                                                                                    | 標準ログインページを通してのログイン                                                                                                    |
| ログインフォーム                                                                                                    | /login.jsp?&url=/page.jsp?id=ID                                                                                                    |
| この HTML コードを挿入し、独自のカスタマイズされたログインフォ<br>ームを Web サイトビジターに対して作成します。                                                                | ID<br>ログインするページの ID                                                                                                    |
| ログインフォーム                                                                                                    | 例<br>// // // // // // // // // // // // //                                                                                                    |
| <form action="/login_post.jsp" method="post"></form>                                                                           | /iogin.jsp?&un=/page.jsp?ld=123                                                                                                    |
| ユーザ名 <input name="username"/><br>パスロード (NPUT hme "secondary") - http://www.instruments.com//////////////////////////////////// | 特別ログインページを通してのログイン                                                                                                    |
| ハスワード <input name="password" type="password"/><br><inplit type="eubmit" yalue="ロガイン"></inplit>                                 | /login.isp?id=LOGINID&url=/page.isp?id=ID                                                                                                    |
|                                                                                                    | LOGINID                                                                                                    |
| ロンタイトパスコード機能が方効の担合。コーザがロンタイトパココー                                                                                               | ログインページの ID                                                                                                    |
| / ノフィムハヘユート(機能が有効の)場合、ユーサがリンタイムハスコードを入力できるフォームを作成します。                                                                          | ID                                                                                                    |
| ロンタイトパスコードフォート                                                                                                    | ログインするページの ID                                                                                                    |
| EOPM action_"/login post ion" method "nost"                                                                                    | 例                                                                                                    |
| <rukivi action="/iogin_post.jsp" method="post"><br/>パスコード <input name="code"/><br/>br&gt;</rukivi>                             | /login.jsp?id=65&url=/page.jsp?id=97                                                                                                    |
| <input type="submit" value="ログイン"/>                                                                                            | ログアウト/容碍解除とリダイレクト                                                                                                    |
|                                                                                                    | /logout.isp?redirect=/page isp?id=PAGFID                                                                                                    |
|                                                                                                    |                                                                                                    |
| ログインフォーム官言オプション                                                                                                    | /unregister isp?redirect=/nage isp?id=PAGFID                                                                                                    |
|                                                                                                    |                                                                                                    |
|                                                                                                    | PAGEID                                                                                                    |
|                                                                                                    | リンクをクリックするとリダイレクトするページの ID                                                                                                    |
| k下の URLを使って、ワンタイムパスコードによるログインプロセス                                                                                              | 例                                                                                                    |
| ニイヤノビル、よにはハイユートを冉达信します。                                                                                                    | /logout.jsp?redirect=/page.jsp?id=65                                                                                                    |
| リンタイムバスコードのキャンセルまたは再送信                                                                                                    |                                                                                                    |
| キャンセル                                                                                                    | UKL 評細                                                                                                    |
| 'login_post.jsp?code=cancel                                                                                                    | 現在のURLまたはその一部をコンテンツに挿入します。                                                                                                    |
| 再送信                                                                                                    | URL パラメータ                                                                                                    |
| login_post.jsp?code=send                                                                                                    |                                                                                                    |
| <br>Lの HTML コードを挿入し、ユーザがパスワードを取得できるフォー                                                                                         |                                                                                                    |
| ふを作成します:                                                                                                    | @@@url:ATTRIBUTE@@@                                                                                                    |
| ペスワード取得フォーム                                                                                                    | URL パス & クエリ                                                                                                    |
| FORM action="/password/index isp" method="get">                                                                                | @@@urinathquery:ATTRIBITE@@@                                                                                                    |
| $E \neq -i\nu$ <input name="email"/><br>stringer index.jsp internod= get >                                                     |                                                                                                    |
| ユーザ名 <input name="username"/>                                                                                                  | URL パス                                                                                                    |
| <input type="submit" value="パスワードを取得"/>                                                                                        | @@@urlpath:ATTRIBUTE@@@                                                                                                    |
|                                                                                                    |                                                                                                    |
| URL                                                                                                    | URL クエリ                                                                                                    |
| 以下の URL を使ってパスワード取得フォームを閲覧します                                                                                                  | @@@urlquery:ATTRIBUTE@@@                                                                                                    |
| http://www.mysite.com/password/                                                                                                |                                                                                                    |
| ニ記フォームタグ内に、他の宣言を任意で追加することができます。                                                                                                |                                                                                                    |
| ペスワード取得フォームの宣言オプション                                                                                                    | In the second second seco |
|                                                                                                    | URL ドメイン                                                                                                    |
| パスワード取得 E メール受信者 / 送信者                                                                                                    | @@@urldomain@@@                                                                                                    |
| INPUT type="hidden" name="NAME" value="EMAIL">                                                                                 |                                                                                                    |
| JAME                                                                                                    | URL ポート                                                                                                    |
| from   cc   bcc                                                                                                    | @@@urlport@@@                                                                                                    |
| EMAIL<br>HeartCore で独可設定している E メールアドレフ                                                                                         |                                                                                                    |
|                                                                                                    | ATIRIBUTE (壮息)<br>TIRI を付加する属性                                                                                                    |
| (91)                                                                                                    |                                                                                                    |

<INPUT type="hidden" name="to" value="nobody@site.com">

例

@@@url@@@

@ @ @ urlpath:stylesheet=123&template=456 @ @ @

## ユーザ属性

以下のコードを使用して、ユーザーがログインしている時にユーザーの 詳細を取得できます。

## ログインしているユーザの詳細

#### @@@USERDETAIL@@@

USERDETAIL

user\_id | user\_username | user\_password | user\_email| user\_name | user\_group | user\_type | user\_groups | user\_types | user\_created | user\_updated | user\_notes | user\_scheduled\_publish | user\_scheduled\_notify | user\_scheduled\_unublish | user\_organisation | user\_gender | user\_birthdate | user\_birthyear | user\_birthmonth | user\_birthday | user\_card\_type | user\_card\_number | user\_card\_issuedmonth user\_card\_issuedyear | user\_card\_expirymonth | user\_card\_expiryyear | user\_card\_name | user\_card\_cvc | user\_card\_issue | user\_card\_postalcode | user\_delivery\_name | user\_delivery\_organisation | user\_delivery\_address | user\_delivery\_postalcode | user\_delivery\_city | user\_delivery\_state | user\_delivery\_country | user\_delivery\_phone | user\_delivery\_fax | user\_delivery\_email | user\_delivery\_website | user\_invoice\_name | user\_invoice\_organisation | user\_invoice\_address | user\_invoice\_postalcode | user\_invoice \_city | user\_invoice\_state | user\_invoice\_country | user\_invoice\_phone | user\_invoice\_fax | user\_invoice\_email | user\_invoice\_website | user\_class | user\_mode | user\_XXXXX

```
例
```

@@@user\_username@@@

## 日付と時間

date: yyyy-mm-dd datetime: yyyy-mm-dd hh:mm:ss time: hh:mm:ss

サーバー日時をこのコードで挿入します:

サーバー日時

#### @@@now@@@@

日付と時間を表示する@@@now@@@とその他のコードは、以下のフ オーマット宣言文でフォーマット化することができます。

#### 日時の計算とフォーマット

# ATTRIBUTE:PERIOD±NUMBER:format=FORMAT

now | created | updated | published | カスタムデータベース属性

PERIOD (任意。カスタムデータベース属性は除く)

second | minute | hour | day | month | year

NUMBER (任意。カスタムデータベース属性は除く) 日数 | 月数 | 年数

FORMAT (任意)

下記日付フォーマットコードの組み合わせ

例

@ @ @ now:format=%d. %B %Y @ @ @

@@@now:month+5:format=%d. %B %Y@@@ @@@include:database=cds:id=8:Date:format=%Y-%m@@@@

日時の書式設定に使用可能なフォーマット

## 日付フォーマット

| %S | 2桁の数で表わされる秒                   |
|----|-------------------------------|
| %M | 2桁の数で表わされる分                   |
| %Н | 2桁の数で表わされる時間 <b>(00-23)</b>   |
| %I | 2桁の数で表わされる時間 <b>(01-12)</b>   |
| %р | 時間に合わせて"AM" または "PM"          |
| %a | 短縮された平日名                      |
| %A | 短縮されてない完全な平日名                 |
| %d | 2桁の数字で表わされる月の日 <b>(01-31)</b> |
| %ј | 3桁の数字で表わされる年の日(001-366)       |
| %W | 年の週の数(01-53)                  |
| %b | 短縮された月名                       |

短縮されない完全な月名

## コンテンツ項目を表示/取得

これらの URL でコンテンツをさまざまな方法で表示します。

#### コンテンツ項目を表示/取得

HTML ヘッダとタグなし

%В

```
/contentitem.jsp?id=ID
```

または

#### HTML ヘッダとタグ

/element.jsp?id=ID

ID テンプレート、スタイルシート、パッケージなどの ID

例 /contentitem.jsp?id=123

/element.jsp?id=123

## 指定テンプレート

/page.jsp?id=ID&template=TEMPLATE&mode=print
ID

```
表示したいページの ID
```

TEMPLATE ページの表示に使用したいテンプレートの ID

例 /page.jsp?id=235&template=TEMPLATE&mode=print

#### スケジュール済および未公開のコンテンツを表示

/page.jsp?id=ID&mode=preview&

```
ID
表示したいページの ID
```

#### スケジュール済および未公開のコンテンツを非表示

/page.jsp?id=ID&mode=+&

```
ID
```

表示したいページの ID

## コンテンツ属性

コードを、テンプレート・構成要素・ページ・商品へ挿入することにより、各ページ属性を表示します。.

#### ページ表示属性

#### @@@ATTRIBUTE@@@

```
ATTRIBUTE
   id | title | content.ENCODING | summary.ENCODING | filename |
   image1 | image2 | image3 | file1 | file2 | file3 | link1 | link2 | link3 |
   page_top | page_up | page_previous | page_next | page_first |
   page_last | ELEMENT.title | ELEMENT.content | author | keywords |
   description | カスタムメタ | class | contentgroup | contenttype |
   version | created | updated | published | code | currency |
   currencytitle | price | price_list | price_list_taxed | price_list_tax |
   price_list_shipped | price_discounted | price_discount |
   price_discount_description | price_taxed | price_tax |
   price_tax_description | price_shipped | price_shipping |
   price_list_shipping | price_shipping_description | stock |
   stockcomment | stockstatus | comment | brand | colour | size | weight
   | volume | width | height | depth | availability | options | content_id |
   @@@contentschema@@@ | list:.....:関連:..... | カスタム商品詳細
ELEMENT
   カスタムコンテンツクラス名
ENCODING (任意)
   text | html | script
注意
```

ページおよび商品に、@@@content@@@を使用することは推奨しま せん。*list......*関連:.....で使用できる宣言文は、「コンテンツリストコー ド」セクションにて後述します。

例 @@@title@@@

@@@menu.content@@@

<a href="/page.jsp?=@@@id@@@">ページ</a> <img src="/image.jsp?id=@@@image1@@@"> <a href="/file.jsp?id=@@@file1@@@">ファイル1 </a> <a href="/page.jsp?id=@@@page\_top@@@">ページトップ</a> 関連商品:

@ @ @list:products:related:entry=123:columns=3@ @ @

## URL パラメータ

以下のコードを挿入して Web フォームを CMS ページに投稿します。

#### -ジヘフォームを投稿

<FORM action="/page.jsp?id=ID" method="post"> <INPUT name="subject"> <INPUT name="FIELDNAME\_1">

<INPUT name="FIELDNAME K"> <TEXTAREA name="AREANAME\_1"></TEXTAREA>

<TEXTAREA name="AREANAME\_K"></TEXTAREA> <INPUT type="submit" value="送信"> </FORM>

FIELDNAME\_1,...,FIELDNAME\_K カスタムフィールド名.

AREANAME\_1,...,AREANAME\_K カスタムテキストエリア名.

```
ID
```

フォームが送信された後に表示されるページの ID.

例 <FORM action="/page.jsp?id=ID" method="post"> 年齡 <INPUT name="age"><br>

コメント <TEXTAREA name="comment"></TEXTAREA><br> <INPUT type="submit" value="送信"><br> </FORM>

Web サイトアドレス (URL) パラメータの値、もしくは投稿された Web フォームデータを、E メールに使用されるページを含むコンテン ツに挿入します。

#### ###NAME.ENCODING###

#### NAME

URLのパラメータ名、もしくはWebフォームフィールド名. ENCODING (任意)

- text | html | script | raw | special | htmlscript | values
- 例

###id### ###comments.html###

<input name="interests" value="###interests.values###" type="hidden">

## コンテンツインクルード

これらのコードを使用して、ページとテンプレートに、コンテンツ項目 の各属性を挿入します:。

#### インクルードコンテンツ項目属性

#### 定義済み CMS コンテンツ

@@@include:ID.ATTRIBUTE@@@

```
ID
```

コンテンツ項目の ID もしくはファイル名

ATTRIBUTE

id | title | body | content | summary | filename | author | keywords | description | contentschema | created | updated | published | image1 | image2 | image3 | file1 | file2 | file3 | link1 | link2 | link3 | page\_top | page\_up | page\_previous | page\_next | page\_first | page\_last | metainfo\_NAME

例

@ @ @ include: 125.title @ @ @ @ @ @include:###url\_id###.content@ @ @ @ @ @include:about/us.html.content@ @ @

#### カスタムデータベースコンテンツ

@@@include:database=DATABASE:id=ID:ATTRIBUTE.TAG@@@ または

@@@include:database=DATABASE:ATTRIBUTE\_N=VALUE:ATTRI BUTE.TAG@@@ DATABASE カスタムコンテンツデータベース名. ID entryid | 空白 | 0 ATTRIBUTE 表示するカスタムデータベース属性名. .TAG (任意:定義済み CMS コンテンツ及びカスタムデータベースコン テンツ用) .br | .p | .div | .select | .radio | .checkbox | .titles | .links | .script | .html l.text .TAG (任意:カスタムデータベースコンテンツ用) .csv ATTRIBUTE\_N カスタムデータベース属性名. 例 @ @ @include:database=Events:id=3:Names.br@ @ @ Eコマース注文 @@@include:order=ORDERID:orderitem=ID@@@ ORDERID 注文ID ID 注文アイテムの表示に使われるコンテンツ項目の ID 注意 このコードがページに含まれている場合、PRODUCT SUMMARY と BUYER ATTRIBUTES セクションのコードを、そのページへ挿入する ことが可能となります。 @@@で閉じる前のインクルードコードの最後にあるコロン(":")の後に、 追加の宣言文を追加することができます。 追加インクルードコード宣言文

#### 条件付きリスト表示

#### if:XXX=YYY

"XXX=YYY"に代わって XXX= | XXX!=YYY

例

@ @ @include:database=Ants:id=3:Name:if:###id###=@ @ @ @ @ @include:125.content:if:3!=5@ @ @

## コンテンツリストコード

リストコードでコンテンツをリストすることができます。例えば、 @@@list:pages@@@コードで、CMS 内のすべてのページをリストす ることができます。リストコードは以下の一般構文を持ちます。

#### @@@list:LIST@@@

```
LIST
  pages | files | images | links | products | stylesheets | templates |
  content | searchresults | users | orders | CONTENT=NAME |
  USERCONTENT=NAME | createdby=USERNAME | orderid=ID |
  ATTRIBUTE=WORD1,...WORDi,...WORDn |
  metainfo_META=VALUE | productinfo_META=VALUE |
  DATEATTRIBUTE=DATE | DATEATTRIBUTE=TIMEINTERVAL
  database=DATABASE:ATTRIBUTE1=VALUE...
例
```

@@@list:pages@@@

- @@@list:searchresults@@@@
- @ @ @list:database=Events:Type=Meeting @ @ @

定義済みの CMS コンテンツに対しては、上記の LIST パラメータが、 1つの構文、またはいくつかの異なる構文の組み合わせを持つことがで きます。:

#### 定義済み CMS コンテンツ

#### CONTENT=NAME または USERCONTENT=NAME

CONTENT

pagegroup | pagetype | filegroup | filetype | imagegroup | imagetype | linkgroup | linktype | productgroup | producttype | contentgroup | contenttype | contentclass | version | title | id | up | top | brand |

```
colour | size
                                                               もし DATE が完全な目付であれば"=" に代わって
                                                                 > <
USERCONTENT (ユーザに使用)
  name | organisation | email | userclass | usergroup | usertype |
                                                              例
  card_type | card_issuedmonth | card_issuedyear | card_expirymonth
                                                                 @ @ @ list:created=2016-04-30 @ @ @
  | card_expiryyear | card_postalcode | delivery_name |
                                                              DATEATTRIBUTE=TIMEINTERVAL
  delivery_organisation | delivery_address | delivery_postalcode |
                                                              DATEATTRIBUTE
  delivery_city | delivery_state | delivery_country | delivery_phone |
                                                                 created | published | updated
  delivery_fax | delivery_email | delivery_website | invoice_name |
  invoice _organisation | invoice _address | invoice _postalcode |
                                                              TIMEINTERVAL
  invoice _city | invoice _state | invoice _country | invoice _phone |
                                                                 -NUMBERsecs | -1min | -NUMBERmins | -1hour |
  invoice _fax | invoice _email | invoice _website
                                                                 -NUMBERhours | -1day | -NUMBERdays | -1week |
                                                                 -NUMBERweeks | -1month | -NUMBERmonths |
NAME
                                                                 -1year | -NUMBERyears
  コンテンツグループ、タイプ、クラス、バージョンなどの名前、ま
  たはワイルドカード*
                                                              "="に代わって
                                                                 > <
"="に代わって
                                                              例
  in | !=
                                                                 @ @ @ list:published=-0days @ @ @
例
   @ @ @list:pagetype=News:pagegroup=Services @ @ @
                                                              カスタムデータベースに対しては、LIST パラメータは以下の構文を持
  @@@list:imagegroup in Banners, Buttons@@@
                                                              っています。
  @@@list:version!=Danish@@@
  @ @ @list:users:usergroup=Subscribers @ @ @
                                                              カスタムデータベースコンテンツ
                                                              database=DATABASE:ATTRIBUTE1=VALUE...
createdby=USERNAME
                                                               "ATTRIBUTE1=VALUE" (任意)に代わって
USERNAME
                                                                 ATTRIBUTE1>VALUE | ATTRIBUTE1>=VALUE |
  ユーザのユーザ名
                                                                 ATTRIBUTE1<VALUE | ATTRIBUTE1<=VALUE
"="に代わって
                                                                 ATTRIBUTE1 in VALUE1, VALUE2 | ATTRIBUTE1 contains
  !=
                                                                 VALUE1, VALUE2 | ATTRIBUTE1 intersects VALUE1, VALUE2 |
                                                                 ATTRIBUTE1=VALUE:ATTRIBUTE2=VALUE
注意
                                                              DATABASE
  注文のリスト表示のみで使用
                                                                 カスタムデータベース名
例
                                                              ATTRIBUTE1
  @ @ @list:orders:createdby=@ @ @user_username@ @ @:entry=4@
                                                                 カスタムデータベース属性名
  @@
                                                              VALUE
ATTRIBUTE=WORD1,...WORDi,...WORDn
                                                                 どの値でも
ATTRIBUTE
                                                              例
  author | description | keywords
                                                                 @ @ @ list:database=Events:Type=Festival @ @ @
                                                                 @ @ @list:database=Events:entry=123:Created
WORDi
                                                                 By=@@@user_username@@@@@@@
  任意のワード
                                                              E コマース注文では、LIST パラメータは下記の構文を持ちます。
"="に代わって
  in
                                                              Eコマース注文
例
                                                              orders:ATTRIBUTE1=VALUE1...
  @ @ @list:pages:author=Clarke,Michael @ @ @
                                                              ATTRIBUTE1
                                                                 createdby
metainfo_META=VALUE or productinfo_META=VALUE
                                                               "="に代わって
META
                                                                 !=
  カスタムメタ名もしくはカスタム商品詳細属性
                                                              VALUE1
VALUE
                                                                 空白|ユーザ名.
  属性値
                                                              例
"="に代わって
                                                                 @ @ @ list:orders:createdby!=:createdby=johnsmith @ @ @
  in
                                                              リストコードは多くの追加の宣言文を含むことができます。宣言文はコ
例
  @@@list:metainfo_DC.language in en,fr@@@
                                                              ロン(":")で区切られます。追加の宣言文の構文に関しては以下のボック
                                                              スをご参照ください。
metainfo_META=VALUE or productinfo_META=VALUE
                                                              追加の任意リストコード宣言文
META
  カスタムメタ名もしくはカスタム商品詳細属性
                                                               リスト項目順序
VALUE
                                                              order=ATTRIBUTE または order=USERATTRIBUTE
  属性値
                                                              ATTRIBUTE
"="に代わって
                                                                 title | title desc | created | created desc | updated | updated desc |
  in | contains | intersects
                                                                 published | published desc | product_code | product_code desc |
                                                                 product_price | product_price desc | product_brand | product_brand
例
                                                                 desc | product_colour | product_colour desc | product_size |
  @@@list:metainfo_DC.language in en,fr@@@
                                                                 product_size desc |metainfo_META | productinfo_META | filename |
  @ @ @list:metainfo_DC.language contains en,fr@ @ @
                                                                 filename desc | カスタムデータベース属性名| カスタムデータベ
  @ @ @list:metainfo_DC.language intersects en,fr@ @ @
                                                                 ス属性名 desc
                                                              USERATTRIBUTE
DATEATTRIBUTE=DATE
                                                                 name | organisation | email | userclass | usergroup | usertype |
DATEATTRIBUTE
                                                                 card_type | card_issuedmonth | card_issuedyear | card_expirymonth
  created | published | updated
                                                                 | card_expiryyear | card_postalcode | delivery_name |
                                                                 delivery_organisation | delivery_address | delivery_postalcode |
DATE
                                                                 delivery_city | delivery_state | delivery_country | delivery_phone |
  完全もしくは部分的な日付 (2004-12-31, 2004-12, 2004, _____-12 or
                                                                 delivery_fax | delivery_email | delivery_website | invoice_name |
     - -01)
                                                                 invoice _organisation | invoice _address | invoice _postalcode |
```

次のページを示すテキスト。デフォルト値は、"..." invoice \_city | invoice \_state | invoice \_country | invoice \_phone | invoice \_fax | invoice \_email | invoice \_website TEXT (任意) 例 @ @ @ list:pages:order=title @ @ @ 注意 @ @ @list:pages:order=title desc@ @ @ @ @ @list:database=Events:Date desc@ @ @ @ @ @list:users:delivery\_country=France:order=name@@@@ 例 order=ATTRIBUTE1|...|ATTRIBUTEi|...|ATTRIBUTEn ATTRIBUTE title | title desc | created | created desc | updated | updated desc | published | published desc | product\_code | product\_code desc | product\_price | product\_price desc | product\_brand | product\_brand desc | product\_colour | product\_colour desc | product\_size | product\_size desc |metainfo\_META | productinfo\_META | filename | filename desc | カスタムデータベース属性名| カスタムデータベ ス属性名 desc 例 @ @ @ list:pages:order=published|updated @ @ @ none=MESSAGE MESSAGE カラムに項目を表示 columns=NUMBER1,NUMBER2,...,NUMBERn:class=CLASS1,CLAS 例 S2,...,CLASSn NUMBER1. NUMBER2.....NUMBERn 各行のカラム数を指定する整数 CLASS1,CLASS2,...,CLASSn (任意) テーブルの各行に適用する CSS クラス merae 例 @ @ @list:pages:columns=3:class=lstclm @ @ @ 例 @ @ @list:pages:columns=3,2,3:class=lstclm @ @ @ リスト項目数の制限 limit=NUMBER NUMBER 各ページにおけるエントリー数 ID 例 @ @ @ list:pages:limit=4@ @ @ TITLE1,...,TITLEn リスト項目のページ数 例 1ページ毎の項目数 limit=NUMBER Author@@@ 「前へ」リンクを挿入 @@@previous:NAME:LINK@@@ 「次へ」リンクを挿入 if:XXX=YYY @@@next:NAME:LINK@@@ または 「最初へ」リンクを挿入 first=NUMBER:where:XXX=YYY @ @ @ first:NAME:LINK @ @ @ XXX=YYY に代わって 「最後へ」リンクを挿入 NUMBER @@@last:NAME:LINK@@@ 整数 ページ番号リンクを挿入 傓 @ @ @ paged:NAME:LINK:limit=PAGES:selected=CLASS:previous= PREVIOUS:next=NEXT @ @ @ 何件中何件目が現在表示されているかを挿入 @ @ @ listed:NAME:TEXT @ @ @ ばなりませんので注意してください。) NUMBER 各ページにおけるエントリーの数 区別 NAME 上記各リンクで使用する任意の名前 distinct LINK (paged では任意) 例 text=text | button=text | image=url PAGES (任意) 表示するページリンクの数 CLASS (任意) 選択中ページに適用する CSS クラス名。デフォルト値 は、"WCMselected" にします PREVIOUS (任意) 前のページを示すテキスト。デフォルト値は、"..."

NEXT (任意)

```
現在表示中の件数と全件数とを区切るテキスト
ページ番号のリンクに、image=url を使用することはできません。
@ @ @list:pages:limit=10:start=mylist@ @ @
@ @ @ previous:mylist:text=Previous @ @ @
@ @ @next:mylist:text=Next@ @ @
@@@first:mylist:text=First@@@
@@@last:mylist:text=Last@@@
@@@paged:mylist:text= Page @@@
@ @ @paged:listclass:selected=myclass:text=Page :previous=Previo
```

us:next=Next:limit=10@@@ @@@listed:mylist: of @@@

#### 空のリストメッセージ

- コンテンツ項目 ID | テキスト
- @ @ @list:pages:none=No results found. @ @ @ @ @ @ list:pages:none=123@ @ @ @ @ @list:database=Events:none=0 events. @ @ @

#### リストエントリー列をマージ

@@@list:pages:entry=123:merge@@@

#### テーブルのヘッダーとフッター

header=ID or header=TITLE1,...,TITLEn footer=ID or footer=TITLE1,...,TITLEn

```
コンテンツ項目 ID
```

```
カンマ区切りのヘッダー・フッター用タイトルリスト
```

@ @ @list:pages:columns:entry=123:header=124@ @ @ @ @ @list:pages:merge:entry=123:header=Page Title,Page

#### 条件付きリスト表示

XXX= | XXX!=YYY

@ @ @ list:pages:if:6!=3@ @ @ @ @ @ list:pages:if:###id###=7@ @ @ @ @ @list:database=Events:first=1:where:3=3@ @ @ (条件付きリスト表示の宣言文は、閉じ@@@の前に追加されなけれ

@ @ @list:products:distinct:entry=colour.colour.option @ @ @

## リストエントリー表示

各リスト項目の表示方法を指定する必要があります。以下のリストコー ド宣言文は、リスト項目の表示に使用されるテンプレートの指定を可能

entry=ID1,ID2,...IDn ID1,ID2,...IDn コンテンツの ID

| 例<br>@@@list:pagegroup=News:entry=123@@@<br>@@@list:pages:columns=1,2,3:class=full,lefthalf,righthalf,leftthir<br>d,centerthird,rightthird:entry=101,102,102,103,103,103@@@                                                                                                    | id   title   author   keywords   description   contentschema  <br><i>custommeta</i>   content   summary   filename   created   updated  <br>published   image1   image2   image3   file1   file2   file3   link1   link2<br>  link3   class   contentgroup   contenttype   version   page_top  <br>page_up   page_previous   page_next   page_first   page_last   code                                                                                                    |
|----------------------------------------------------------------------------------------------------|----------------------------------------------------------------------------------------------------|
| 上記の ID を持つページは、例えば以下のコードを含むことができ、各<br>リスト項目のタイトルと作者を表示します。<br>@@@title@@@<br>@@@author@@@<br>その他にも、各リスト項目の表示方法を指定できる宣言文が多数ありま                                                                                                    | <pre>  currency   currencytitle   price   price_list   price_list_taxed   price_list_tax   price_list_shipped   price_list_shipping   price_discounted   price_discount   price_discount_description   price_taxed   price_tax   price_tax_description   price_shipped   price_shipping   price_shipping_description   stock   comment   stockcomment   stockstatus   brand   colour   size   weight   volume  </pre>                                                                                                    |
| り。<br>その他のリストエントリー宣言文                                                                                                    | width   height   depth   カスタム商品詳細                                                                                                    |
| entry-ATTRIBUTE TAG STVLE                                                                                                    | 例                                                                                                    |
| ATTRIBUTE<br>リストエントリ属性<br>TAG<br>div   p   span   li   th   td   br   text   char   link   image                                                                                                    | @@@content@@@<br><a "="" page.jsp?="@@@id@@@">ページ詳細</a><br><a "="" page.jsp?="@@@page_top@@@">ページトップ</a><br><img src="/image.jsp?id=@@@image1@@@"/><br><a href="/file.jsp?id=@@@file1@@@">ファイル1</a>                                                                                                    |
| STYLE (任意)<br>タグヘアサインする CSS クラス。th, td, br またはテキストタグとは<br>併用できません。                                                                                                    | 予め定義された CMS の注文に、以下のリストエントリーコードを使用<br>することができます。                                                                                                    |
| 例                                                                                                    | 予め定義された CMS コンテンツ                                                                                                    |
| الالفرانية:pages:entry= I itle.div.header@@@<br>@@@list:database=Events:entry=Eventname.br.cls@@@                                                                                                    | @@@ORDERCODE@@@                                                                                                    |
| entry=ATTRIBUTE.TEXT.option.selected=VALUE                                                                                                    | ORDERCODE                                                                                                    |
| ATTRIBUTE<br>リストエントリ属性                                                                                                    | order_updated_by   order_closed   order_closed_by   order_paid  <br>revision                                                                                                    |
| TEXT (任意)<br>オプションのテキストとなるリストエントリ属性                                                                                                    | 注意<br>これらのコードは、注文完了ページで使用可能なコードに加えて使用し                                                                                                    |
| Selected (仕息)<br>オプションが選択される場合に含みます                                                                                                    |                                                                                                    |
| WALDE (注意)<br>選択されるオプションの値                                                                                                    | @@@order_lo@@@<br>@@@order_updated:format= format=%d. %B %Y@@@                                                                                                    |
| 例:<br>@@@list:database=Events:entry=Title.Title.option.selected@@@@                                                                                                    | 予め定義された CMS ユーザをリスト表示する際に、以下のリストエン<br>トリーコードを使用します。                                                                                                    |
|                                                                                                    |                                                                                                    |
| entry=ATTRIBUTE.TEXT.INPUT.TYPE.checked                                                                                                    | J'の 定我 され に CWIS ユーザ                                                                                                    |
| ATTRIBUTE                                                                                                    | @@@USERDETAIL@@@                                                                                                    |
| entry=ATTRIBUTE.TEXT.INPUT.TYPE.checked<br>ATTRIBUTE<br>A list entry attribute リストエントリー属性                                                                                                    | @@@USERDETAIL@@@<br>LISTENTRYCODE<br>user id   user username   user password   user email! user name                                                                                                    |
| entry=ATTRIBUTE.TEXT.INPUT.TYPE.checked<br>ATTRIBUTE<br>A list entry attribute リストエントリー属性<br>TEXT (任意)<br>オプションのテキストとなるリストエントリー属性                                                                                                    | @@@USERDETAIL@@@<br>LISTENTRYCODE<br>user_id   user_username   user_password   user_email  user_name  <br>user_group   user_type   user_groups  user_types   user_created  <br>user_updated   user_notes   user_scheduled_publish                                                                                                    |
| entry=ATTRIBUTE.TEXT.INPUT.TYPE.checked<br>ATTRIBUTE<br>A list entry attribute リストエントリー属性<br>TEXT (任意)<br>オプションのテキストとなるリストエントリー属性<br>INPUT<br>入力フィールドへ要求される名前<br>TYPE                                                                                                    | (a) (a) (b) (c) (c) (c) (c) (c) (c) (c) (c) (c) (c                                                                                                    |
| entry=ATTRIBUTE.TEXT.INPUT.TYPE.checked<br>ATTRIBUTE<br>A list entry attribute リストエントリー属性<br>TEXT (任意)<br>オプションのテキストとなるリストエントリー属性<br>INPUT<br>入力フィールドへ要求される名前<br>TYPE<br>radio   checkbox                                                                                                    |                                                                                                    |
| entry=ATTRIBUTE.TEXT.INPUT.TYPE.checked<br>ATTRIBUTE<br>A list entry attribute リストエントリー属性<br>TEXT (任意)<br>オプションのテキストとなるリストエントリー属性<br>INPUT<br>入力フィールドへ要求される名前<br>TYPE<br>radio   checkbox<br>checked (任意)<br>入力フィールドがチェックされる場合に含みます                                                                                                    | (@@@USERDETAIL@@@@ LISTENTRYCODE     user_id   user_username   user_groups  user_types   user_created       user_group   user_type   user_groups  user_types   user_created       user_updated   user_notes   user_scheduled_publish       user_scheduled_notify   user_scheduled_unublish       user_organisation   user_card_type   user_card_number       user_card_issuedmonth   user_card_expiryyear   user_card_name       user_card_expirymonth   user_card_expiryyear   user_card_name       user_delivery_name   user_delivery_organisation       user_delivery_address   user_delivery_postalcode                                                                                                    |
| entry=ATTRIBUTE.TEXT.INPUT.TYPE.checked<br>ATTRIBUTE<br>A list entry attribute リストエントリー属性<br>TEXT (任意)<br>オプションのテキストとなるリストエントリー属性<br>INPUT<br>入力フィールドへ要求される名前<br>TYPE<br>radio   checkbox<br>checked (任意)<br>入力フィールドがチェックされる場合に含みます<br>例<br>@@@list:pages:entry=id.id.pg.radio.checked@@@                                                                                                    |                                                                                                    |
| <ul> <li>entry=ATTRIBUTE.TEXT.INPUT.TYPE.checked</li> <li>ATTRIBUTE <ul> <li>A list entry attribute</li> <li>リストエントリー属性</li> </ul> </li> <li>TEXT (任意) <ul> <li>オプションのテキストとなるリストエントリー属性</li> </ul> </li> <li>INPUT <ul> <li>入力フィールドへ要求される名前</li> </ul> </li> <li>TYPE <ul> <li>radio   checkbox</li> </ul> </li> <li>checked (任意) <ul> <li>入力フィールドがチェックされる場合に含みます</li> </ul> </li> <li>@ @ @ list:pages:entry=id.id.pg.radio.checked@@@@</li> </ul> <li>注文をリスト表示させる場合、リストエントリーページに</li> <li>@ @ @ items @ @ @ を挿入し、商品を表示させる場所を指定することが</li> <li>できます。商品と注文アイテムの表示方法を指定します。</li>                                                                                                    | <pre>@@@USERDETAIL@@@@<br/>LISTENTRYCODE<br/>user_id   user_username   user_password   user_email  user_name  <br/>user_group   user_type   user_groups  user_types   user_created  <br/>user_updated   user_notes   user_scheduled_publish  <br/>user_scheduled_notify   user_scheduled_unublish  <br/>user_organisation   user_card_type   user_card_number  <br/>user_card_issuedmonth   user_card_issuedyear  <br/>user_card_expirymonth   user_card_expiryyear   user_card_name  <br/>user_card_expirymonth   user_card_postalcode  <br/>user_delivery_name   user_delivery_organisation  <br/>user_delivery_address   user_delivery_postalcode  <br/>user_delivery_city   user_delivery_tate   user_delivery_country  <br/>user_delivery_website   user_invoice_name  <br/>user_delivery_website   user_invoice_name  <br/>user_invoice_postalcode   user_invoice_city   user_invoice_state  <br/>user_invoice_country   user_invoice_phone   user_invoice_fax  <br/>user_invoice_email   user_invoice_website   user_XXXXX</pre>                                                                                                    |
| <pre>entry=ATTRIBUTE.TEXT.INPUT.TYPE.checked<br/>ATTRIBUTE<br/>A list entry attribute リストエントリー属性<br/>TEXT (任意)<br/>オプションのテキストとなるリストエントリー属性<br/>INPUT<br/>入力フィールドへ要求される名前<br/>TYPE<br/>radio   checkbox<br/>checked (任意)<br/>入力フィールドがチェックされる場合に含みます<br/>例<br/>@@@list:pages:entry=id.id.pg.radio.checked@@@<br/>注文をリスト表示させる場合、リストエントリーページに<br/>@@@litems@@@@を挿入し、商品を表示させる場所を指定することが<br/>できます。商品と注文アイテムの表示方法を指定します。<br/>orderitem=ID</pre>                                                                                                    | <pre>@@@USERDETAIL@@@@<br/>LISTENTRYCODE<br/>user_id   user_username   user_password   user_email  user_name  <br/>user_group   user_type   user_groups  user_types   user_created  <br/>user_updated   user_notes   user_scheduled_publish  <br/>user_scheduled_notify   user_scheduled_unublish  <br/>user_organisation   user_card_type   user_card_number  <br/>user_card_issuedmonth   user_card_issuedyear  <br/>user_card_expirymonth   user_card_expiryyear   user_card_name  <br/>user_card_expirymonth   user_card_postalcode  <br/>user_delivery_name   user_delivery_organisation  <br/>user_delivery_dtress   user_delivery_postalcode  <br/>user_delivery_city   user_delivery_tax   user_delivery_country  <br/>user_delivery_website   user_invoice_name  <br/>user_invoice_organisation   user_invoice_city   user_invoice_state  <br/>user_invoice_country   user_invoice_phone   user_invoice_fax  <br/>user_invoice_email   user_invoice_website   user_XXXXX</pre>                                                                                                    |
| <ul> <li>entry=ATTRIBUTE.TEXT.INPUT.TYPE.checked</li> <li>ATTRIBUTE         <ul> <li>A list entry attribute リストエントリー属性</li> </ul> </li> <li>TEXT (任意)             <ul> <li>オプションのテキストとなるリストエントリー属性</li> </ul> </li> <li>INPUT             <ul> <li>入力フィールドへ要求される名前</li> </ul> </li> <li>TYPE             <ul></ul></li></ul>                                                                                                    | Provement       @@@USERDETAIL@@@@         LISTENTRYCODE       user_id   user_username   user_password   user_email  user_name   user_group   user_type   user_groups  user_types   user_created   user_updated   user_notes   user_scheduled_publish   user_scheduled_notify   user_scheduled_unublish   user_organisation   user_card_type   user_card_number   user_card_expirymonth   user_card_expiryyear   user_card_name   user_card_expirymonth   user_card_expiryyear   user_card_name   user_delivery_name   user_delivery_organisation   user_delivery_organisation   user_delivery_postalcode   user_delivery_dtress   user_delivery_country   user_delivery_website   user_invoice_name   user_invoice_organisation   user_invoice_address   user_invoice_organisation   user_invoice_city   user_invoice_state   user_invoice_country   user_invoice_phone   user_invoice_fax   user_invoice_fax   user_invoice_email   user_invoice_mail   user_invoice_mail   user_invoice_mail   user_invoice_mail   user_invoice_country   user_invoice_state   user_invoice_country   user_invoice_website   user_invoice_fax   user_XXXXX         Ø       @@@@user_username@@@         backsf-ps       @@@                                                                                                    |
| <ul> <li>entry=ATTRIBUTE.TEXT.INPUT.TYPE.checked</li> <li>ATTRIBUTE <ul> <li>A list entry attribute</li> <li>リストエントリー属性</li> </ul> </li> <li>TEXT (任意) <ul> <li>オブションのテキストとなるリストエントリー属性</li> </ul> </li> <li>INPUT <ul> <li>入力フィールドへ要求される名前</li> </ul> </li> <li>TYPE <ul> <li>radio   checkbox</li> </ul> </li> <li>checked (任意) <ul> <li>入力フィールドがチェックされる場合に含みます</li> </ul> </li> <li>@ @ @ list:pages:entry=id.id.pg.radio.checked@@@</li> </ul> <li>注文をリスト表示させる場合、リストエントリーページに</li> <li>@ @ @ list:pageを挿入し、商品を表示させる場所を指定することができます。商品と注文アイテムの表示方法を指定します。</li> <li>orderitem=ID</li> <li>D <ul> <li>商品属性が挿入されるコンテンツ要素の ID。このページに、</li> <li>@ @ @ list:orders:orderid=12:entry=123:orderitem=124@@@</li> </ul> </li>                                                                                                    | Prove # CAULY COUS エーツ         @@@USERDETAIL@@@@         LISTENTRYCODE         user_id   user_username   user_password   user_email  user_name           user_group   user_type   user_groups  user_types   user_created           user_updated   user_notes   user_scheduled_publish           user_scheduled_notify   user_card_type   user_card_number           user_card_issuedmonth   user_card_issuedyear           user_card_expirymonth   user_card_expiryyear   user_card_name           user_card_cvc   user_card_issue   user_card_postalcode           user_delivery_name   user_delivery_organisation           user_delivery_eity   user_delivery_postalcode           user_delivery_phone   user_delivery_fax   user_delivery_country           user_delivery_website   user_invoice_name           user_invoice_organisation   user_invoice_city   user_invoice_state           user_invoice_country   user_invoice_mote   user_invoice_fax           user_invoice_email   user_invoice_website   user_XXXXX         Ø         @@@@user_username@@@@         bxze_ds/f-z         bxze_ds/f-z         user_invoice_email   user_invoice_website   user_XXXXX         Ø         @@@@user_username@@@@                                                                                                    |
| <pre>entry=ATTRIBUTE.TEXT.INPUT.TYPE.checked<br/>ATTRIBUTE<br/>A list entry attribute リストエントリー属性<br/>TEXT (任意)<br/>オプションのテキストとなるリストエントリー属性<br/>INPUT<br/>入力フィールドへ要求される名前<br/>TYPE<br/>radio   checkbox<br/>checked (任意)<br/>入力フィールドがチェックされる場合に含みます<br/>例<br/>@@@list:pages:entry=id.id.pg.radio.checked@@@@<br/>注文をリスト表示させる場合、リストエントリーページに<br/>@@@items@@@@を挿入し、商品を表示させる場所を指定することが<br/>できます。商品と注文アイテムの表示方法を指定します。<br/>orderitem=ID<br/>D<br/>商品属性が挿入されるコンテンツ要素の ID。このページに、<br/>@@@PRODUCTATTRIBUTE@@@@ を挿入します。<br/>例<br/>@@@list:orders:orderid=12:entry=123:orderitem=124@@@</pre>                                                                                                    | Provement       @@@USERDETAIL@@@@         LISTENTRYCODE       user_id   user_username   user_password   user_email  user_name   user_group   user_type   user_groups  user_types   user_created   user_updated   user_notes   user_scheduled_publish   user_scheduled_notify   user_card_type   user_card_number   user_card_issuedmonth   user_card_issuedyear   user_card_expirymonth   user_card_expiryyear   user_card_name   user_card_expirymonth   user_card_expiryyear   user_card_name   user_delivery_name   user_delivery_organisation   user_delivery_address   user_delivery_postalcode   user_delivery_email   user_delivery_phone   user_delivery_fax   user_delivery_email   user_delivery_website   user_invoice_name   user_invoice_organisation   user_invoice_city   user_invoice_state   user_invoice_country   user_invoice_phone   user_invoice_fax   user_invoice_fax   user_invoice_email   user_invoice_email   user_invoice_email   user_invoice_fax   user_invoice_fax |
| <pre>entry=ATTRIBUTE.TEXT.INPUT.TYPE.checked<br/>ATTRIBUTE<br/>A list entry attribute リストエントリー属性<br/>TEXT (任意)<br/>オプションのテキストとなるリストエントリー属性<br/>INPUT<br/>入力フィールドへ要求される名前<br/>TYPE<br/>radio   checkbox<br/>checked (任意)<br/>入力フィールドがチェックされる場合に含みます<br/>例<br/>@@@list:pages:entry=id.id.pg.radio.checked@@@<br/>注文をリスト表示させる場合、リストエントリーページに<br/>@@@list:page@@を挿入し、商品を表示させる場所を指定することが<br/>できます。商品と注文アイテムの表示方法を指定します。<br/>orderitem=ID<br/>ID<br/>商品属性が挿入されるコンテンツ要素の ID。このページに、<br/>@@@PRODUCTATTRIBUTE@@@@を挿入します。<br/>@@@list:orders:orderid=12:entry=123:orderitem=124@@@</pre>                                                                                                    | Proverse       CMUSTEDETAIL@@@         LISTENTRYCODE       user_id   user_username   user_password   user_email  user_name  <br>user_group   user_type   user_groups  user_types   user_created  <br>user_updated   user_notes   user_scheduled_publish  <br>user_organisation   user_card_type   user_card_number  <br>user_card_issuedmonth   user_card_issuedyear  <br>user_card_expirymonth   user_card_expiryyear   user_card_name  <br>user_card_cvc   user_card_issue   user_card_postalcode  <br>user_delivery_name   user_delivery_organisation  <br>user_delivery_address   user_delivery_postalcode  <br>user_delivery_otiy   user_delivery_fax   user_delivery_email  <br>user_delivery_website   user_invoice_name  <br>user_invoice_organisation   user_invoice_address  <br>user_invoice_country   user_invoice_city   user_invoice_state  <br>user_invoice_country   user_invoice_phone   user_invoice_fax  <br>user_invoice_country   user_invoice_phone   user_invoice_fax  <br>user_invoice_country   user_invoice_website   user_XXXXX         Ø       @@@@user_username@@@@         bax\$psc_fsc_fsc_fsc_fsc_fsc_fsc_fsc_fsc_fsc_f                                                                                                    |
| entry=ATTRIBUTE.TEXT.INPUT.TYPE.checked<br>ATTRIBUTE<br>A list entry attribute リストエントリー属性<br>TEXT (任意)<br>オプションのテキストとなるリストエントリー属性<br>INPUT<br>入力フィールドへ要求される名前<br>TYPE<br>radio   checkbox<br>checked (任意)<br>入力フィールドがチェックされる場合に含みます<br>例<br>@@@list:pages:entry=id.id.pg.radio.checked@@@@<br>注文をリスト表示させる場合、リストエントリーページに<br>@@@list:pages:entry=id.id.pg.radio.checked@@@@<br>注文をリスト表示させる場合、リストエントリーページに<br>@@@list:pages:entry=id.id.pg.radio.checked@@@<br>ît文をリスト表示させる場合、リストエントリーページに<br>@@@list:pages:entry=id.id.pg.radio.checked@@@@<br>ît文をリスト表示させる場合、リストエントリーページに<br>@@@list:pages:entry=id.id.pg.radio.checked@@@@<br>ît文をリスト表示させる場合、リストエントリーページに<br>@@@@list:pages:entry=id.id.pg.radio.checked@@@@<br>ît文をリスト表示させる場合、リストエントリーページに<br>@@@list:pages:entry=id.id.pg.radio.checked@@@@<br>ît文をリスト表示させる場合、リストエントリーページに<br>@@@@list:pages:entry=id.id.pg.radio.checked@@@@<br>ît文をリスト表示させる場合、リストエントリーページに<br>@@@@list:pages:entry=id.id.pg.radio.checked@@@@<br>ît文をリスト表示させる場合、リストエントリーページに<br>@@@@list:pages:entry=id.id.pg.radio.checked@@@@<br>ît文をリスト表示させる場合、リストエントリーページに<br>@@@@list:pages:entry=id.id.pg.radio.checked@@@@<br>ît文をリスト表示させる場合、リストエントリーページに<br>@@@@list.coders:orderid=12:entry=123:orderitem=124@@@@<br>JJストエントリー属性<br>コンテンツをリストする際に、含ませたいコンテンツ属性を指定する. | Proverset       Q@@USERDETAIL@@@@         LISTENTRYCODE       user_id   user_username   user_password   user_email  user_name  <br>user_group   user_type   user_groups  user_types   user_created  <br>user_updated   user_notes   user_scheduled_publish  <br>user_scheduled_notify   user_scheduled_unublish  <br>user_organisation   user_card_type   user_card_number  <br>user_card_expirymonth   user_card_expiryyear   user_card_name  <br>user_card_cvc   user_card_issue   user_card_postalcode  <br>user_delivery_name   user_delivery_postalcode  <br>user_delivery_city   user_delivery_fax   user_delivery_country  <br>user_delivery_phone   user_delivery_fax   user_delivery_email  <br>user_delivery_phone   user_invoice_name  <br>user_invoice_organisation   user_invoice_ddress  <br>user_invoice_country   user_invoice_ddress  <br>user_invoice_country   user_invoice_ddress  <br>user_invoice_email   user_invoice_website   user_XXXXX         Ø         @@@user_username@@@         bxxdsxf-dsv-xavfyvext       User_xxXXX         Ø       @@@user_username@@@         bxxdsxf-dsv-xavfyvext       User_invoice_state  <br>user_invoice_email   user_invoice_website   user_XXXXX         Ø       @@@user_username@@@         bxxdsxf-dsv-xavfyvext       @@@@user_username@@@         bxxdsxf-dsv-xavfyvext       @@@@user_username@@@         bxxdsxf-dsv-xavfyvy       @@@@Attrnibute.SPECIAL@@@         \$xth_t_Ldtv <number_ext< td="">       \$xth_t_Ldtv<number_ext< td="">         user_invoice_inter_inter_inter_inter_inter_inter_inter_inter_inter_inter_inter_inter_inter_inter_inter_inter_inter_inter_inter_inter_inter_inter_inter_inter_inter_inter_inter_inter_i</number_ext<></number_ext<>                                                                                                    |
| <ul> <li>entry=ATTRIBUTE.TEXT.INPUT.TYPE.checked</li> <li>ATTRIBUTE         <ul> <li>A list entry attribute リストエントリー属性</li> </ul> </li> <li>TEXT (任意)             <ul> <li>オブションのテキストとなるリストエントリー属性</li> </ul> </li> <li>TPUT             <ul> <li>入力フィールドへ要求される名前</li> </ul> </li> <li>TYPE         <ul> <li>radio   checkbox</li> <li>checked (任意)             <ul> <li>入力フィールドがチェックされる場合に含みます</li> <li>例                       <ul> <li>ヘ力フィールドがチェックされる場合に含みます</li> <li>ヘ力フィールドがチェックされる場合に含みます</li> <li>ヘ力フィールドがチェックされる場合に含みます</li></ul></li></ul></li></ul></li></ul>                                                                                                    | Provestation       Q@@USERDETAIL@@@@         LISTENTRYCODE       user_id user_username user_password user_email user_name <br>user_group user_type user_groups user_types user_created <br>user_updated user_notes user_scheduled_publish <br>user_scheduled_notify user_scheduled_unublish <br>user_organisation user_card_type user_card_number <br>user_card_expirymonth user_card_expiryyear user_card_name <br>user_card_cvc user_card_issuedyear <br>user_delivery_name user_delivery_organisation <br>user_delivery_name user_delivery_organisation <br>user_delivery_address user_delivery_postalcode <br>user_delivery_ophone user_delivery_fax user_delivery_country <br>user_delivery_website user_invoice_name <br>user_invoice_organisation user_invoice_city user_invoice_state <br>user_invoice_country user_invoice_phone user_invoice_fax <br>user_invoice_country user_invoice_phone user_invoice_fax <br>user_invoice_country user_invoice_blie user_XXXXX         Ø         @@@user_username@@@         bxx9df-f-g<-xavfyy                                                                                                    |
| <ul> <li>entry=ATTRIBUTE.TEXT.INPUT.TYPE.checked</li> <li>ATTRIBUTE         <ul> <li>A list entry attribute リストエントリー属性</li> <li>TEXT (任意)</li></ul></li></ul>                                                                                                    | Prove Water Struct Colls エーソ         @@@USERDETAIL@@@@         LISTENTRYCODE         user_id   user_username   user_password   user_email   user_name           user_group   user_type   user_groups   user_types   user_created           user_updated   user_notes   user_scheduled_publish           user_card_issuedmonth   user_card_issuedyear           user_card_expirymonth   user_card_expiryyear   user_card_name           user_card_expirymonth   user_card_expiryyear   user_card_name           user_card_expirymonth   user_card_expiryyear   user_card_name           user_card_expirymonth   user_card_expiryyear   user_card_name           user_card_expirymonth   user_card_expiryyear   user_card_name           user_delivery_name   user_delivery_organisation           user_delivery_address   user_invoice_and           user_delivery_website   user_invoice_address           user_invoice_organisation   user_invoice_city   user_invoice_state           user_invoice_country   user_invoice_phone   user_invoice_state           user_invoice_country   user_invoice_website   user_XXXXX         Ø         @@@user_username@@@         bxxpdxf-pdx(-xaivfrvv)         @@@user_username@@@@         bxxpdxf-pdx(-xaivfrvv)         @@@@user_username@@@@         bxxpdxf-pdx(-xaivfrvv)         @@@@attribute.SPECIAL@@@@         stck, 上位v <nv -pdx(-x<="" of="" td=""></nv>                                                                                                    |

例

LISTENTRYCODE

@ @ @ id @ @ @ @ @ @ Event Name.radio @ @ @ @ @ @ Register.Teachers.csv@ @ @

## ランダムコード

ランダムコードで、ランダムに定義された CMS コンテンツをリストが 可能になります。ランダムコンテンツをリストするには、以下の構文を 使用してください.

## ランダムコード

#### @@@random:RNDNAME:LIST:CONTENT@@@

RNDNAME

ランダムコンテンツを特定するユーザーの定義済みの名前ならどれ でも

LIST

定義済みの CMS コンテンツに対するリストコード

CONTENT

定義済みの CMS コンテンツに対するリストエントリー属性 例

@@@random:ads1:imagetype=Ads:content@@@

## コンテンツとデータの集計

以下のコードを使用し、コンテンツとデータを集計します

#### コンテンツ項目

### @@@count:LIST@@@

LIST 定

定義済みの CMS コンテンツに対するリストコードならどれでも、 またはカスタムデータベースリストコードならどれでも

例

@@@count:pages@@@

#### その他の機能

#### @@@FUNCTION:LIST:data=ATTRIBUTE@@@

FUNCTION

sum | avg | min | max

LIST

カスタムデータベースリストコードならどれでも

ATTRIBUTE

集計する数字属性

例

@@@avg:database=People:data=Height@@@

## バージョン

以下のコードを使用し、様々なバージョン間での切り替えを行います。

#### バージョン

<mark>バージョンに切り替え</mark> /page.jsp?id=@@@id@@@&version=VERSION デフォルトバージョンに切り替え /page.jsp?id=@@@id@@@&version=

## デバイス

以下のコードを使用し、様々なデバイスバリアント間での切り替えを行 います。

#### デバイス

デバイスバリアントに切り替え /page.jsp?id=@@@id@@@&device=DEVICE 実際のデバイスに切り替え /page.jsp?id=@@@id@@@&device=?

# ブラウザ / デバイス指定のコンテンツ

以下のコードを使用して、ブラウザ / デバイスに応じたコンテンツを挿 入することができます。

ブラウザ / デバイス条件付きコンテンツ @@@display:if:browser=BROWSER@@@ CONTENT

@@@END:if:browser=BROWSER@@@@
or
@@@@display:if:device=DEVICE@@@ CONTENT
@@@END:if:device=DEVICE@@@
BROWSER/DEVICE
ユーザエージェント ID もしくはその一部
CONTENT
指定した表現が正の場合のみ表示されるコンテンツ
"="に代わって!=
例
@@@display:if:browser=MSIE@@@
ブラウザは、Internet Explorer です。
@@@end:if:browser=MSIE@@@

# ライセンス指定のコンテンツ

以下のコードを使って、ライセンスに応じたコンテンツを挿入すること ができます。

| ライセンス条件付きコンテンツ                                                                                        |
|----------------------------------------------------------------------------------------------------|
| @@@display:if:license=LICENSE@@@<br>CONTENT                                                           |
| @@@END:if:license=LICENSE@@@                                                                          |
| LICENSE<br>空白   personal   professional   hosting   community   databases  <br>ecommerce   statistics |
| CONTENT<br>指定した表現が正の場合にのみ表示されるコンテンツ                                                                   |
| "="に代わって<br>!=                                                                                        |
| 例<br>@@@display:if:license=professional@@@                                                            |
| これは Drefeesienel ニノカンフ田のコンニンツです                                                                       |

これは、Professional ライセンス用のコンテンツです。 @ @ @ end:if:license=professional @ @ @

## セッション変数

以下のコードを使って、セッション変数をセット・出力します。

```
<mark>セッション変数</mark>
セッション変数をセット
@@@set:NAME=VALUE@@@
セッション変数を出力
@@@get:NAME@@@
NAME
セッション変数名
VALUE
```

セッション変数値

例 @@@set:customeremail=###email###@@@ @@@get:customeremail@@@@

# クッキーデータ

以下のコードを使って、クッキーコードをセット・出力します。

#### クッキーデータ クッキーのセット

@@@cookie:NAME=VALUE:path=PATH:domain=DOMAIN:expires=D ATETIME:secure=TRUE:httponly=TRUE@@@

## クッキーの出力

@ @ @ cookie:NAME @ @ @

NAME クッキー名

VALUE

クッキー値.

levels=2+).

PATH (任意) パス DOMAIN (任意) ドメイン DATETIME (任意) 未来の日時 TRUE (任意) 1 | true | yes | 0 | false | no 例 @@@cookie:customer=###email###@@@ @@@cookie:customer=###email###:path=/accounts/:domain=127. 0.0.1:expires=2030-01-01 00:00:00:secure=yes:httponly=yes@@@

# 条件付きコンテンツ

以下のコードを使って、条件付きコンテンツを挿入します。

#### 条件付きコンテンツ

| <pre>@@@condition:NAME:if:(EXPRESSION_1)@@@<br/>CONTENT_1</pre>                                                                                                    |
|----------------------------------------------------------------------------------------------------|
| @@@condition:NAME:elseif:(EXPRESSION_2)@@@                                                                                                    |
| CONTENT_2                                                                                                    |
| @@@condition:NAME:elseif:(EXPRESSION_K)@@@                                                                                                    |
| CONTENT_K                                                                                                    |
| @@@condition:NAME:else@@@                                                                                                    |
| CONTENT_K+1                                                                                                    |
| @@@condition:NAME:endif@@@                                                                                                    |
| NAME                                                                                                    |
| 条件文の要素へのリンクに使用する任意の名前                                                                                                    |
| EXPRESSION_1,, EXPRESSION_K<br>XXX=YYY   XXX!=YYY   XXX>YYY   XXX>=YYY   XXX <yyy  <br="">XXX&lt;=YYY   XXX in YYY   XXX contains YYY  もしくは、&amp;&amp; ある<br/>いは    を使った上記表現の組み合わせ。例)<br/>XXX=YYY&amp;&amp;ZZZ&gt;VVV、XXX=YYY  ZZZ&gt;VVV.</yyy>                                                                                                    |
| CONTENT_1,,CONTENT_K+1                                                                                                    |
| 先に指定した表現が正の場合にのみ表示されるコンテンツ                                                                                                    |
| 注意                                                                                                    |
| @@@condition:NAME:else@@@ および<br>@@@condition:NAME:elseif:(EXPRESSION_N)@@@ は任意で<br>す。また、条件表現はネスト可能です。                                                                                                    |
| 例                                                                                                    |
| @ @ @ condition:NAME:if:(###colour###=red) @ @ @                                                                                                    |
| 赤が選択されました                                                                                                    |
| @ @ @ condition:NAME:elseif:(###colour###=blue&&###size###=42)<br>@ @ @</th></tr><tr><th>色は青で、サイズは 42 が選択されました</th></tr><tr><th>@@@condition:NAME:elseif:(###colour###=blue)@@@</th></tr><tr><th>青が選択されました</th></tr><tr><th>@ @ @ condition:NAME:else @ @ @</th></tr><tr><th>色が選択されていません</th></tr><tr><td>@ @ @ condition:NAME:endif @ @ @</td></tr><tr><td></td></tr></tbody></table> |

## カスタム拡張

このコードを使用しナビゲーションメニューを挿入します: **ナビゲーションメニュー** コンテンツ内のエクステンション コード @@@extension:menu(top=TOP:first=top:levels=LEVELS:menuleve Is=LIST:id=ID:list=TAG1:item=TAG2:class=STYLE1: selected=STYLE2:special=MSIE6tables)@@@ TOP (任意) トップレベルページの ID。複数の場合はカンマ区切り。 LEVELS (任意) 表示レベル数。(例:levels=9) もしくは表示レベル区間。(例:levels=2-3)

もしくはメニュー項目が表示されるところからのレベル。(例

```
ID (任意)
  メニューで現在選択されているものとして表示されるページの ID.
TAG1 (任意)
  例えば UL. 各メニューレベルに使用されるタグ.
TAG2 (任意)
  例えば LI. 各メニュー項目に使用されるタグ.
STYLE1 (任意)
  メニューにある選択されていない項目に対して使用される CSS ク
  ラス.
STYLE2 (任意)
  選択されたメニュー項目に対して使用される CSS クラス.
first=top (任意)
  もし含まれていれば、トップメニューが2番目のレベルのそばのト
  ップレベル上に位置します.
special=MSIE6tables (任意)
  ブラウザが MSIE6 である場合、テーブルを生成します.
例
  @ @ @ extension:menu(levels=2:id=123:list=UL:item=LI:
  class=Menu:selected=Selected)@@@
  @ @ @ extension:menu(top=254,135,421:levels=9:list=UL:item=LI:
  class=Menu:selected=Selected)@@@
メニュー項目選択 URL パラメータ
/page.jsp?id=ACTUALPAGE&menu_id=MENUPAGE
ACTUALPAGE
  現在のページID
MENUPAGE
  表示させるメニューのあるページID
例
  /page.jsp?id=223&menu_id=123
パンくずリストのトレールをこのコードを使用し挿入します。
パンくずリストトレール
@@@extension:breadcrumbs(SEPARATOR)@@@
SEPARATOR
  パンくずリストトレールページの URL を区切る際に使用したい記号
  や文字ならどれでも
例
  @@@extension:breadcrumbs( - )@@@
以下のコードを使用して、XML サイトマップを作成します。
XML サイトマッフ
@ @ @ extension:sitemap(top=TOP:levels=NUMBER:
changefreq=FREQUENCY)@@@
TOP
  サイトマップ上部のページの ID。ディフォルトのホームページが、
  トップページとして使用されている場合は空に。
NUMBER (任意)
  サイトマップに表示させる階層数
FREQUENCY (任意)
  always | hourly | daily | weekly | monthly | yearly | never
例
  @ @ @ extension:sitemap(top=:changefreq=daily) @ @ @
サイトマップの URL
  http://127.0.0.1/xml.jsp?id=ID
  ID の部分は、上記の拡張コードが付随するページの ID.このページ
  に対するテンプレートとスタイルシートは、"-なし-"に設定されてい
  る必要があります。
計算を行うにはこのコードを使用します。
計算
```

#### @@@extension:calculate(EXPRESSION:DECIMALS)@@@ EXPRESSION

```
以下のオペランドと定数が許可される数式:
+ | - |* |/ |\ |% |^ | sin (number) | cos (number) | tan (number) | sqrt
(number) | days (startdate, enddate) | hours (starttime, endtime) | E |
```

| PI   RANDOM                                                      | れたデータベース名                                                                                                    |
|------------------------------------------------------------------|----------------------------------------------------------------------------------------------------|
| DECIMALS<br>結果で要求される小数の数                                         | TABLE                                                                                                    |
| 加木に安小されしる夕奴の奴                                                    | COLUMN                                                                                                    |
| @ @ @ extension:calculate((1+2)*3+(5/10):2)@ @ @                 | データベースカラム                                                                                                    |
|                                                                  | ID<br>データベーフ別な翌田ナスのに使用ナスデータベーフタ                                                                                                    |
| 日付フォーマット                                                         | ノークパース列を選択するのに使用するノークパース名<br>VALUE                                                                                                    |
| @@@extension:date(DATE,FORMAT)@@@                                | 値データベース列                                                                                                    |
| DATE<br>"コンピュークジョックロけ供問(VVVV MM DD bb;mm;co)                     | SQLEXPRESSION                                                                                                    |
| コッピュータ形式 の目前時間(TTTT-WW-DD III.IIIII.SS).<br>FORMAT               |                                                                                                    |
| 日付フォーマットコードの組み合わせ                                                | このコードを使用してカレンターを挿入します:                                                                                                    |
| 列<br>@@@extension:date(1999-12-13 %B)@@@@                        | @@@extension: CALENDAR (date=DATE:id=ID:ATTRIBUTE:                                                                                                    |
|                                                                  | LIST)@@@                                                                                                    |
| RSS チャンネル                                                        | CALENDAR<br>calendar Ldavscalendar                                                                                                    |
|                                                                  | DATE                                                                                                    |
| <mark>ビ義狩み CMS コンテンツ</mark><br>@@@oxtopsion.rcsChappel// IST\@@@ | ###date###   -1   +1   +2                                                                                                    |
| ≝்கைரவாலிப்பாலையியிடுப்பிற்கின்<br>⊓RL                           | レ<br>カレンダーのリンクがリンクするページの ID.                                                                                                    |
| 定義済み CMS コンテンツに対するリストコード                                         | ATTRIBUTE                                                                                                    |
| カスタムデータベースコンテンツ                                                  | 日付フォーマット 例えば、created   published   updated                                                                                                    |
| @@@extension:rssChannel(database=DATABASE:rss_title=TITLE        | LISI<br>コンテンツリストもしくはカスタムデータベースリスト.                                                                                                    |
| rss_description=DESCRIPTION:rss_author=AUTHOR:LIST:              | 例                                                                                                    |
| -ss_pubdate=robLionED.ATTRIDUTET=vALUE)⋓⋓⋓                       | @ @ @ extension: CALENDAR (date=+1:id=123:created:                                                                                                    |
| DATABASE<br>カスタムでコンテンツデータベースの名前                                  | @@@extension:calendar(date=###date###:id=@@@id@@@:                                                                                                    |
| TITLE                                                            | I o:database=Events:To>-0days)@@@                                                                                                    |
| RSS タイトルを含むカスタムデータベース属性                                          | @@@extension:calendar(date=DATE:id=ID:STARTATTRIBUTE-                                                                                                    |
| DESCRIPTION<br>RSS の説明を含むカスタムデータベース属性                            |                                                                                                    |
| AUTHOR                                                           | calendar   dayscalendar                                                                                                    |
| RSS の著者を含むカスタムデータベース属性                                           | DATE                                                                                                    |
| 'UBLISHED<br>RSS 公開日付を含むカスタムデータベース属性                             | STARTATTRIBUTE                                                                                                    |
| TTRIBUTE1                                                        | 日付属性.                                                                                                    |
| カスタムデータベース属性の名前                                                  | ENDATTRIBUTE<br>日付属性                                                                                                    |
| /ALUE<br>どのような値でも                                                | DISPLAYATTRIBUTE                                                                                                    |
| RSS チャネルへの URL                                                   | どのような属性でも.                                                                                                    |
| http://www.mysite.com/xml.jsp?id=ID                              | LIST<br>コンテンツリストもしくけカスタムデータベースリスト                                                                                                    |
| http://www.mysite.com/atom.jsp?id=ID                             | 例                                                                                                    |
| ID の部分は、上記の拡張コードが付随するページの ID                                     | @ @ @ extension:calendar(date=###date###:id=123:created:                                                                                                    |
| ↓下のコードを使用して、コードの付随するページが閲覧されると、<br>■■ に用ダイレクトキサストラにします           |                                                                                                    |
| ■ にリダイレクトさせるようにします。           1.ダイレクト                            | 以トのコードで、構成要素やテンプレート、商品などどのようなページ<br>にも HeartCoreWeb コンテンツエディタを挿入します。                                                                                                    |
| D@@avtension:redirect/UPL\@@@                                    | Web コンテンツエディタ                                                                                                    |
| eeeextension.reurect(URL)@@@ (JSP 版のみ)                           |                                                                                                    |
| @@@extension:moved(URL)@@@                                       | フフイマリコンテンツタブ/コンテンツフィールド                                                                                                    |
| URL                                                              | HEIGHT:stylesheet=STYLESHEET:manager=MANAGER:builder=B                                                                                                    |
| リダイレクト先の URL                                                     | UILDER@@@                                                                                                    |
| @@@extension:redirect(http://www.heartcore.co.jp/)@@@@           | アドバンスドスクリプティングタブ/HTML ヘッドコードフィールド                                                                                                    |
| <br>以下のコードを使用し、設定された外部データベースからデータを取得                             | <pre><li></li></pre> k <pre></pre> <pre></pre> <pre></pre> <pre></pre> <pre></pre> <pre></pre> <pre></pre> <pre></pre> <pre></pre> <pre></pre> <pre></pre> <pre></pre> <pre></pre> <pre></pre> <pre></pre> <pre></pre> <pre></pre> <pre></pre> <pre></pre> |
| ्रहर्गुः<br>                                                     | <script src="/webadmin/webeditor/webeditor.js"></script>                                                                                                    |
| 外部データベースデータ                                                      | NAME (任意)                                                                                                    |
| @@@extension:database(DATABASE:TABLE:COLUMN:<br>ID:VALUE)@@@     | H <b>「ML FORM</b> 人力フィールドの要求された名前                                                                                                    |
| もしくは                                                             | VALUE (仕忌)<br>ID   テキスト                                                                                                    |
| @@@extension:database(DATABASE:TABLE:COLUMN:                     | エディタフィールドの初期コンテンツ                                                                                                    |
| SQLEXPRESSION)@@@                                                | WIDTH (任意)                                                                                                    |
| データベース"カスタム拡張に対してデータベース接続として設定さ                                  | ピクセルもしくはパーセンテージで表わされるエディタフィールド                                                                                                    |
|                                                                  |                                                                                                    |

| の幅                                                                                                    | post=TEXT         |
|----------------------------------------------------------------------------------------------------|-------------------|
| HEIGHT (任意)                                                                                                | TEXT              |
| ピクセルもしくはパーセンテージで表わされるエディタフィールド                                                                             | キーワー              |
| の高さ                                                                                                    | separator=        |
| STYLESHEET (任意)<br>default   ID                                                                            | TEXT<br>各キーワ      |
| エディタによって使用されるスタイルシートの ID                                                                                   | all=TEXT          |
| MANAGER (任意)                                                                                               | TEXT              |
| no   wcm   personal   bizcard                                                                              | キーワー              |
| BUILDER (任意)                                                                                               | を開始し              |
| yes   no   on   off   ID (コンテンツスニペットの ID)                                                                  | count=TEX         |
| 例                                                                                                    | TEXT              |
| @ @ @ webeditor:name=Content:value="My world!":width=300px:<br>height=200px:stylesheet=125:Manager=no@ @ @ | 谷キーリキーワー          |
| このコードを使用し、コーザが特別1101とキーロードで参照した場合                                                                          | selected=C        |
| に特別コンテンツを表示します。                                                                                            | CATEGOR<br>URL に作 |
| 特別参照コンテンツ                                                                                                  | 例                 |
| @@@extension:referral(WEBSITE1=KEYWORDS1=ID1:WEBSITE2=                                                     | @@@e              |
| KEYWORDS2=ID2)@@@                                                                                          | url=/pag          |
| WEBSITE1, WEBSITE2 (任意)                                                                                    | ount= (#          |
| Web サイトアドレス                                                                                                | カスタムエク            |
| KEYWORDS1, KEYWORDS2                                                                                       | は最後に解析            |
| "cms", "content management" または"web,editor"のようなキーワー                                                        | インライン             |
|                                                                                                    | インライン             |
| ID1, ID2<br>CMS 内のコンテンツの ID                                                                                | MAM               |
|                                                                                                    |                   |
| 例                                                                                                    | 最後に解析             |
| www.www.inerenailguogie.com=rojwwww                                                                        | @@@exter          |
| 以下のコードを使って、様々なユーザデータを出力することができます。                                                                          |                   |

```
ユーザ
```

#### @@@extension:user(ATTRIBUTE)@@@

#### ATTRIBUTE

username | name | email | group | type | groups | types | organisation | created | updated | activation | notification | expiration | card\_type | card\_number | card\_issuedmonth | card\_issuedyear | card\_expirymonth | card\_expiryyear | card\_name | card\_cvc | card\_issue | card\_postalcode | delivery\_name | delivery\_organisation | delivery\_address | delivery\_postalcode | delivery\_city | delivery\_stat | delivery\_country | delivery\_phone | delivery\_fax | delivery\_email | delivery\_website | invoice\_name | invoice\_organisation | invoice\_address | invoice\_postalcode | invoice\_city | invoice\_state | invoice\_country | invoice\_phone | invoice\_fax | invoice\_email | invoice\_website

例

@@@extension:user(username)@@@

以下のコードを使って、コンテンツ項目のキーワードを出力することが できます。

| @@@extension:keywords(ATTRIBUTE=VALUE1,,VALUEi,VALU<br>En)@@@ | ゴーカベ                              |
|---------------------------------------------------------------|-----------------------------------|
| ATTRIBUTE                                                     | 9-9-                              |
| id   top   up   group   type                                  | 以下のコード                            |
| VALUEi                                                        | タムデータベ                            |
| 属性值                                                           | カスタム管理                            |
| = に代わって                                                       | @@@DATA                           |
| != (ATTRIBUTE が id の場合)                                       | <b>DATANAME</b><br>カスタム           |
| 例<br>@ @ @ extension:keywords(id=123,124,125) @ @ @           | SPECIAL (任<br>selectmu<br>varchar |
| 追加の任意宣言文                                                      | script   fo                       |
| url=URL                                                       | FORMAT (任                         |
| URL                                                           | 「日付と                              |
| URL。キーワードが、指定した URL のリンクとして表示されます。                            | 組み合わ                              |
| pre=TEXT                                                      | このHTML=                           |
| TEXT                                                          | します。                              |
| キーワード一覧の前に表示させるテキスト                                           | <b>莱田</b> 小台                      |
|                                                               | 利从市区价值                            |

| ルド          | キーワード一覧の後に表示させるテキスト                                                                                                    |
|-------------|----------------------------------------------------------------------------------------------------|
|             | separator=TEXT                                                                                                    |
|             | TEXT                                                                                                    |
|             | 各キーワード間に表示させるテキスト                                                                                                    |
|             | all=TEXT                                                                                                    |
|             | TEXT                                                                                                    |
|             | キーワードがない場合のリンクを伴う指定したテキストで、リストを開始します。                                                                                           |
|             | count=TEXT                                                                                                    |
|             | TEXT                                                                                                    |
| x:          | 各キーワードの後に表示させるテキスト。テキスト内の#は、その<br>キーワードに対するコンテンツ項目の数に置き換えられます。                                                                  |
| 目合          | selected=CATEGORY                                                                                                    |
| <i>7</i> 77 | CATEGORY<br>URL に付加されるテキスト                                                                                                    |
|             | 例                                                                                                    |
| TE2=        | @ @ @ extension:keywords(id=123,124,125:<br>url=/page.jsp?id=123&keyword=:pre=Tags:separator=<br>:all=Any:c<br>ount= (#)) @ @ @ |
|             | カスタムエクステンションは、以下のコードを使ってインラインもしく<br>は最後に解析することができます。                                                                            |
| ワー          | インラインもしくは最後の解析                                                                                                    |
|             | インラインで解析                                                                                                    |
|             | @@@NAME()@@@                                                                                                    |
|             | 最後に解析                                                                                                    |
|             | @@@extension·NAME(_)@@@                                                                                                    |
|             |                                                                                                    |

#### ١ME

例

カスタムエクステンション名

```
@ @ @ referral (google.com=76) @ @ @
```

```
@ @ @ extension:referral(google.com=76) @ @ @
```

## 管理コード

コンテンツ公開の準備ができているというメールを Web サイト管理者 公開者へアラートとして送信するには、メールのページにコードを挿入 します.

公開準備完了メールページ

```
公開準備完了メール/ワークフロー通知メール
```

@@@ATTRIBUTE@@@

```
ATTRIBUTE
```

id | title | comments | class | preview | view | update | delete

```
例
   @ @ @ title @ @ @
```

# ース アドオン

を、管理者が使用するカスタム管理ページへ挿入し、カス -スエントリを更新します。

# ページ NAME.SPECIAL@@@ データベース属性名 〔意〕 Iti | select | radio | checkbox | input | textarea | webeditor | number | hidden | csv | br | p | div | titles | links | text | html | rmat=FORMAT 〔意〕 時間」セクションに記載された日付フォーマットコードの

ードを挿入して、カスタムデータベースへデータを投稿

<FORM action="/post.jsp?database=DATABASE" method="post" enctype="multipart/form-data"> <INPUT name="ATTRIBUTE\_1">

<INPUT name="ATTRIBUTE\_N"> <INPUT type="submit" value="送信"> <INPUT type="hidden" name="redirect" value="/page.jsp?id=ID&ATTRIBUTE=##ATTRIBUTE\_K##...&NEW="> </FORM>

#### DATABASE

投稿先のカスタムデータベース名

```
ATTRIBUTE_1..ATTRIBUTE_K..ATTRIBUTE_N
  カスタムデータベース属性. (PHP では、入力フィールドが複数の値
  ATTRIBUTE を許容する場合、括弧 [] が必要です。)
```

ID

フォームが投稿される際にリダイレクトされるページの ID

&NEW=(任意)

NEW は、新規投稿の ID を持つ変数の名前

例

<FORM action="/post.jsp?database=Contacts" method="post" enctype="multipart/form-data"> Surname: <INPUT name="Surname"><br> Email: <INPUT name="Email"><br> <INPUT type="submit" value="Post"><br> <INPUT type="hidden" name="redirect" value="/page.jsp?id=12&ATTRIBUTE=##ATTRIBUTE\_K##&post\_id ="> </FORM>

カスタムデータベースエントリを更新するには、FORM タグが置き換 えられる場所で新規投稿を作成するために HTML コードを使用します。

#### 投稿を更新

<FORM action="/post.jsp?database=DATABASE&amp;id=ID" method="post">

- ID 更新したいカスタムデータベース項目の ID 例
- <FORM action="/post.jsp?database=Events&amp;id=8" method="post">

投稿を追加または更新する際に、お使いのフォームタグの間に挿入する ことのできるその他の追加の任意の HTML タグがあります。

#### 追加の任意の宣言文

#### イメージ/ファイルアップロード

<input name="ATTRIBUTE" type="file"> <input name="ATTRIBUTE\_id" value="ID" type="hidden"> <input name=" ATTRIBUTE\_title" type="text" value=" "> ATTRIBUTE イメージ/ファイルのカスタムデータベース属性の名前

ID

新規イメージ/ファイルに対してテンプレートとして使用される既存 のイメージ/ファイルのコンテンツ ID

注意

ATTRIBUTE title 入力フィールドは任意です

例

Photo Title: <input name=" Photo1\_title" type="text" value=" "><br> Photo: <input name="Photo1" type="file"> <input name=" Photo1\_id" value="567" type="hidden">

#### 確認メール

<input name="email\_confirmation" value="ID" type="hidden"> <input name="email confirmation to" value="FIELD" type="hidden"> <input type="hidden" name="email\_confirmation\_from" value="EMAIL"> ID メールページの ID。このメール内にはカスタムデータベースコンテ ンツに対するリストエントリを含む

FIELD メールアドレスを含んでいるフォーム内にあるフィールドの名前

EMAIL

コンテンツ管理システム内で権限のあるメールアドレス

<input name="email\_confirmation" value="12" type="hidden"> <input name="email\_confirmation\_to" value="Email" type="hidden">

#### 通知メール

例

<INPUT name="email\_notification" type="hidden" value="yes"> <INPUT name="email\_template" type="hidden" value="ID"> ID

メールテンプレートの ID

例

<INPUT name="email\_notification" type="hidden" value="yes"> <INPUT name="email\_template" type="hidden" value="37">

#### 条件付き投稿

<INPUT type="hidden" name="if" value="CONDITION"> CONDITION XXX=YYY | XXX!=YYY

倇

<INPUT type="hidden" name="if" value="###id###=7">

#### 入力認証-フォーマット

<input type="hidden" name="validate\_FIELD" value="FORMAT"> FIFI D

認証を必要とするフォームフィールドの名前

FORMAT date | datetime | time | number | text

<input type="hidden" name="validate\_Email" value="text">

#### 入力認証-関連性

#### <input type="hidden" name="validate\_FIELD\_1" value="FORMAT>VALUE">

FIELD 1 認証を必要とするフィールドの名前

```
VALUE
```

例

FIELD\_1や実際の日付や数字より大きいフィールドの名前 FORMAT

date | number

>に代わって >= | < | <= |!=

<input type="hidden" name="validate\_FIELD\_1" value="text=TEXT"> TEXT

FIELD 1またはその他テキストと同等であるフィールドの名前 "="に代わって

!= 例

<input type="hidden" name="validate\_Date1" value="date=Date2">

#### 入力認証 – エラー時リダイレクト

<input type="hidden" name="redirect invalid" value="/page.jsp?id=ID&ATTRIBUTE=##ATTRIBUTE##..."> 認証が失敗した場合にリダイレクトされるページの ID ATTRIBUTE URL に表示される属性の値

#### 倇

<input type="hidden" name="redirect\_invalid" value="/page.jsp?id=12&Email=##Email##">

#### エラーレスポンスコード

認証しなかったフィールドのリストを表示したい場所のリダイレク ト先のページにこのコードを配置します:###invalid###

#### САРТСНА

Captcha @@@captcha:post@@@<br> Error @@@error@@@

#### FORM 認証

@@@authorize:post@@@

@ @ @ authorize:database=DATABASE @ @ @ @ @ @authorize:database=DATABASE=IDNUMBER @ @ @ DATABASE カスタムデータベース名 ID 更新の対象となるカスタムデータベース項目の id カスタムデータベースエントリーを表示するのに使用されるページ内に これらのコードを挿入します。 データベースエントリページを閲覧 @@@ATTRIBUTE.SPECIAL@@@ ATTRIBUTE id | カスタムデータベース属性名 SPECIAL (任意) br | p | div | select | radio | checkbox | titles | script | html | text カスタムデータベースへの投稿について確認/通知するために送るメー ルページに、コードを挿入します。 確認メールページ 通知メールページ @@@ATTRIBUTE@@@ ATTRIBUTE id | カスタムデータベース属性名 例 @@@eventname@@@ エントリーを削除するメールリンク <a href="/webadmin/data/delete.jsp?database="" @@@database\_id@@@&id=@@@id@@@">削除 </a> データベースエントリーを閲覧するリンク /data.jsp?database=DATABASE&id=ID URL E コマースアドオン E-コマースのチェックアウト処理に対するページを作成します。 チェックアウト処理ページ 1. ショッピングカート/ショッピングカートサマリー 商品の表示、そして商品を削除または数量の変更を可能にする。 フォーム <FORM action="/shopcart.jsp" method="post"> <INPUT type="submit" value="更新"> <INPUT type="submit" value="チェックアウト" name="checkout"> </FORM> 特別コード @@@PRODUCTSUMMARY@@@ 閲覧 URL /shopcart.jsp 2. チェックアウトページ 購入者、発送先、そして支払の詳細を入力 フォーム <FORM action="/shopcart.jsp" method="post"> ATTRIBUTE\_1 <INPUT name="ATTRIBUTE\_1"><br> ..<br> ATTRIBUTE\_N <INPUT name="ATTRIBUTE\_N"><br> <INPUT type="submit" value="ショッピングカートへ戻る"> <INPUT type="submit" value="次个" name="confirm"> </FORM> ATTRIBUTE\_1,..., ATTRIBUTE\_N card\_type | card\_name | card\_issuedmonth | card\_issuedyear | card\_expirymonth | card\_expiryyear | card\_cvc | card\_issue | card\_postalcode | delivery\_email | delivery\_name | delivery\_address | delivery\_postalcode | delivery\_city | delivery\_state | delivery\_country | delivery\_phone | delivery\_fax | invoice\_email |

invoice\_name | invoice\_address | invoice\_postalcode | invoice\_city | invoice\_state | invoice\_country | invoice\_phone | invoice\_fax 特別コード

@@@PRODUCTSUMMARY@@@

## URL

#### /shopcart.jsp?checkout

```
3. 注文確認ページ
```

```
すべての注文詳細をレビューし、注文を確認する
```

```
フォーム
```

<FORM action="/shopcart.jsp" method="post"> <INPUT type="submit" value="チェックアウトへ戻る" name="checkout"> <INPUT type="submit" value="次へ" name="complete"> <INPUT type="hidden" value="VALUE" name="email\_confirmation"> <INPUT type="hidden" value="EMAIL" name="order\_form\_recipient"> </FORM>

```
VALUE (任意)
```

no | ページ ID EMAIL (任意) 注文通知を送る権限のあるメールアドレス

```
特別コード
```

@@@PRODUCTSUMMARY@@@@| @@@BUYERATTRIBUTE@@@|@@@shipping\_options@@@ @@@captcha:shopcart@@@|@@@error@@@| @ @ @ authorize: shopcart @ @ @

#### URL

/shopcart.jsp?confirm

#### 4. 注文完了ページ

```
注文詳細と注文が完了しましたという確認
```

#### 特別コード

```
@@@payment@@@|@@@delivery@@@|
@@@PRODUCTSUMMARY@@@|
@@@BUYERATTRIBUTE@@@
```

/shopcart.jsp?complete

ショッピングカートページには、ユーザが割引コードを入力するための 割引フィールドを挿入することができます。

#### 任意の割引フィールド

<input name="discount" value="" type="text">

ショッピングカートには、設定した税や送料、割引率から、自動的に国 および都道府県の選択リストを生成させるための特殊コードを挿入する ことができます。

#### 任意の国 / 都道府県選択リスト

#### @@@LOCATION:country=COUNTRY:RATE:select=INPUTNAME:id =INPUTID:class=INPUTCLASS:selected=INPUTVALUE@@@ LOCATION

country | state

COUNTRY (LOCATION が country の場合のみ) (任意) 国名。select=invoice\_country もしくは select=delivery\_country の場 合、SHOPCART を使用することができます。選択される国は、チ ェックアウトプロセス時に選択した請求先/配送先の国となりま す

#### RATE

shipping | tax | discounts

```
INPUTNAME (任意)
  選択リストの名前.
```

```
INPUTID (任意)
```

```
選択リストの ID 名.
```

```
INPUTCLASS (任意)
 選択リストのクラス名
```

#### INPUTVALUE (任意)

選択リストの中から、デフォルトで選択されるオプション値。 select=invoice\_country もしくは select=delivery\_country の場合、 SHOPCART を使用することができます。選択される国は、チェッ クアウトプロセス時に選択した請求先/配送先の国となります。

```
例
```

#### @@@country:tax@@@

@ @ @state:shipping:select=delivery\_state:selected=@ @ @ user\_del

これらのコードは、購入者情報として挿入されることが可能です:

ivery\_state@@@@@@@

 $@ @ @state:shipping:select=delivery\_state:id=dstate:class=defaultfie Id:country=SHOPCART:selected=SHOPCART@ @ @$ 

@ @ @country:shipping:select=delivery\_country:id=dcountry:class=d efaultfield:selected=SHOPCART@ @ @

@ @ @state:tax:select=invoice\_state:id=istate:class=defaultfield:cou ntry=SHOPCART:selected=SHOPCART@ @ @

顧客に注文確認メールが送信されます。注文通知メールは、注文フォー ムメールアドレスへ送られます。

#### 注文確認ページ 注文通知メール

#### 特別コード

@ @ @payment@ @ @ | @ @ @ delivery@ @ @ | @ @ @ PRODUCTSUMMARY @ @ @ | @ @ @ BUYERATTRIBUTE @ @ @ |

注文ステータスが更新された際に顧客へ送信される E メール

# 注文状況追跡ページ

#### 特別コード

@@@status@@@|@@@PRODUCTSUMMARY@@@| @@@BUYERATTRIBUTE@@@

商品情報として以下のコードを挿入することができます。コードは、 form タグの内側へ挿入してください。

#### 商品サマリー

#### @@@PRODUCTSUMMARY@@@

PRODUCTSUMMARY

items | currency | currencytitle | discount\_description | discount\_currency | discount\_currencytitle | discount | discount:TEXT | subtotal TEXT

説明文/HTML コード.

```
例
```

@@@items@@@

@@@items@@@aードを使用する際は、商品詳細を表示する場所に エントリーページが必要です。

#### 商品属性(エントリーページ)

すべてのページ

#### @@@PRODUCTATTRIBUTE@@@

#### PRODUCTATTRIBUTE

id | title | summary | image1 | image2 | image3 | file1 | file2 | file3 | link1 | link2 | link3 | author | keywords | description | class | code | comment | stock | stockcomment | stockstatus | weight | volume | width | height | depth | availability | currency | currencytitle | price | price\_list | price\_discount | price\_discount\_description | price\_discounted | price\_tax | price\_tax\_description | price\_taxed | price\_shipping | price\_shipping\_description | price\_shipped | options | quantity | discount\_description | discount\_currency | discount\_currencytitle | discount | discount:TEXT | shipping\_description | shipping\_currency | shipping\_currencytitle | subtotal\_taxed | subtotal\_shipped TEXT

説明文/HTML コード

注意

subtotal = quantity x orderitem price subtotal\_discounted = subtotal - orderitem discount subtotal\_taxed = subtotal\_discounted + orderitem taxes (一般 VAT 込み) subtotal\_shipped = subtotal\_taxed + orderitem shipping

total = subtotal\_discounted

例

@@@title@@@

#### ショッピングカートエントリページ(のみ)

<INPUT value="@@@quantity@@@" name="@@@id@@@"> <a href="/shopcart.jsp?drop=@@@id@@@">削除</a> @@@BUYERATTRIBUTE@@@ BUYERATTRIBUTE tax\_description | tax\_currency | tax\_currencytitle | tax | tax:TEXT | shipping\_description | shipping\_currency | shipping\_currencytitle | shipping | shipping:TEXT | total | card\_type | card\_issuedmonth | card\_issuedyear | card\_expirymonth | card\_expiryyear | card\_cvc | card\_issue | card\_postalcode | delivery\_email | delivery\_name | delivery\_address | delivery\_postalcode | delivery\_city | delivery\_state | delivery\_country | delivery\_phone | delivery\_fax | invoice\_email | invoice\_name | invoice\_address | invoice\_postalcode | invoice\_fax TEXT 説明文/HTML コード.

例 @@@tax@@@

購入者属性

商品配信ページ上に、これらのフィールドを含ませます。

#### 商品配信ページ

#### すべての商品

#### @@@ATTRIBUTE:format=FORMAT@@@

#### ATTRIBUTE

order\_id | order\_created | order\_paid | user\_name | user\_email | user\_id | user\_username | user\_password | user\_created | user\_activation | user\_notification | user\_expiration | user\_CUSTOMATTRIBUTE | program\_output

#### CUSTOMATTRIBUTE

カスタムユーザ属性名.

#### format=FORMAT (任意)

「日付と時間」セクションに記載された日時フォーマットコードの 組み合わせ

#### 例

@ @ @ order\_id @ @ @ @ @ @ order\_created:format=%d. %B %Y@@@@

#### ホスティングクライアント Web サイト

#### @@@ATTRIBUTE@@@

ATTRIBUTE

```
hosting_address | hosting_urlrootpath | hosting_database |
hosting_username | hosting_password | hosting_email |
hosting_active | hosting_notify | hosting_expiry | hosting_personal |
hosting_professional | hosting_enterprise | hosting_hosting |
hosting_ecommerce | hosting_community | hosting_database |
hosting_statistics
```

ショッピングカートサマリーページが設定されている場合、以下のコー ドでページ内もしくはテンプレート内で商品のサマリーを表示すること ができます。

#### ショッピングカートサマリー

@ @ @ shopcart @ @ @

これらのリンクをコンテンツに挿入して、個々の商品の表示と購入を可 能にします。

#### 商品リンク

#### 商品閲覧

ID

/product.jsp?id=ID

商品の ID

#### ショッピングカートに商品を追加

/shopcart.jsp?add=ID

商品の ID

以下のコードを使って、ページ上に注文を表示します。

## 注文を表示

@@@include:order=ORDERID:orderitem=ID@@@ ORDERID 注文 ID ID @@@PRODUCTATTRIBUTE@@@コードを使用して注文の各商 品を表示させるために用意された、テンプレート付きのページ ID

注意

```
ページには、@@@PRODUCTSUMMARY@@@ および
@@@BUYERATTRIBUTE@@@ も含めること。
```

例

@ @ @include:order=330:orderitem=154@ @ @ @ @ @ items @ @ @ < br> @@@currency@@@@@@total@@@

親サイトにリンクするアフィリエイトが以下の URL 構文を使用するこ とで、アフィリエイトのセールデータを収集することが可能になります。

#### アフィリエイト

## URL&affiliate=AFFILIATE

```
URI
```

親サイトの URL。例えば、親サイト内の商品一覧ページの URL AFFILIATE

アフィリエイトの名前もしくは識別コード

例

http://www.mysite.com/page.jsp?id=5412&affiliate=IB7548

## コミュニティアドオン

このコードを挿入して、新規ユーザを登録するフォームを作成します。

#### ユーザ登録フォーム

| <form action="/register.jsp?id=@@@id@@@" method="post"><br/><input name="email" type="text" value="@@@email@@@"/><br/><input type="submit" value="登録"/><br/><input name="user_id" type="hidden" value="USERID"/><br/></form>                                       |
|----------------------------------------------------------------------------------------------------|
| USERID                                                                                                    |
| コピーする 既存ユーザーの ID。このユーザに対する作成アクセス<br>制限は-公開-に設定します                                                                                                    |
| ID                                                                                                    |
| 登録が成功すると表示されるページの ID                                                                                                    |
| ユーザ登録フォームに対する URL<br>/register.jsp?id=PAGEID<br>PAGEID は上記登録コードのあるページの ID                                                                                                    |
| (病)                                                                                                    |
| <pre><form action="/register.jsp?id=@@@id@@@@" method="post"> Email <input name="email" type="text" value="@@@email@@@"/><br <input="" type="submit" value="登録"/> <input type="submit" value="登録"/> <input name="user_id" type="hidden" value="23"/> </form></pre> |
| 追加フォームフィールドがフォームタグ間に挿入可能です。                                                                                                    |
| 追加コーザ登録フォームフィールド                                                                                                    |

#### ERROR

@@@error@@@

#### 追加ユーザー情報

#### <INPUT type="text" name="FIELD" value="@@@FIELD@@@"> FIELD

name | username | password | salutation | gender | birthyear | birthmonth | birthday | organisation | card\_type | card\_number | card issuedmonth | card issuedyear | card expirymonth | card\_expiryyear | card\_name | card\_cvc | card\_issue | card\_postalcode | delivery\_name | delivery\_organisation |delivery\_address | delivery\_postalcode | delivery\_city | delivery\_state | delivery\_country | delivery\_phone | delivery\_fax | delivery\_email | delivery\_website | invoice\_name | invoice\_organisation | invoice\_address | invoice\_postalcode | invoice\_city | invoice\_state | invoice\_country | invoice\_phone | invoice\_fax | invoice\_email | invoice\_website | keywords | description | notes | usergroup | usertype | user\_CUSTOMATTRIBUTE CUSTOMATTRIBUTE

カスタムユーザー属性名

注:性別は、女性が value=0、男性が value=1

例 <INPUT type="text" name="name" value="@@@name@@@@"> <INPUT type="text" name="gender" value="0">

#### ユーザ登録通知受信者 / 送信者

#### <INPUT type="hidden" name="NAME" value="EMAIL"> NAME from | cc | bcc

EMAIL

HeartCore で許可設定している E メールアドレス

<INPUT type="hidden" name="to" value="nobody@site.com">

#### 個人ページを作成

#### <INPUT type="hidden" name="content\_id" value="ID"> <INPUT type="hidden" name="publish" value="yes"> ID

個人ページのテンプレートとなるページの ID

例

例

<INPUT type="hidden" name="content\_id" value="ID"> <INPUT type="hidden" name="publish" value="yes">

#### САРТСНА

Captcha @@@captcha:register@@@<br> Error @@@error@@@

#### FORM 認証

@ @ @ authorization:register @ @ @

登録しているユーザ、そして Web サイト管理者に送られるメールペー ジ内に、以下のコードを挿入します:

| ユーザ登録完了ページ    |
|---------------|
| ユーザ登録確認メールページ |
| ユーザ登録通知メールページ |

#### @@@ATTRIBUTE@@@

#### ATTRIBUTE

email | name | username | password | salutation | gender | gender\_text | birthyear | birthmonth | birthday | personalpage | personaladmin | organisation | card\_type | card\_number | card\_issuedmonth | card\_issuedyear | card\_expirymonth | card\_expiryyear | card\_name | card\_cvc | card\_issue | card\_postalcode | delivery\_name | delivery\_organisation |delivery\_address | delivery\_postalcode | delivery\_city | delivery\_state | delivery\_country | delivery\_phone | delivery\_fax | delivery\_email | delivery\_website | invoice\_name | invoice\_organisation | invoice\_address | invoice\_postalcode | invoice\_city | invoice\_state | invoice\_country | invoice\_phone | invoice\_fax | invoice\_email | invoice\_website | notes user\_activation | user\_notification | user\_expiration

個人ページへテンプレートとして使用されるページ内に、以下のコード を挿入します。

# 個人ページテンプレートコード

## @@@ATTRIBUTE@@@

#### ATTRIBUTE

email | name | username | password | salutation | gender | gender\_text | birthyear | birthmonth | birthday | organisation | card type | card number | card issuedmonth | card issuedyear | card\_expirymonth | card\_expiryyear | card\_name | card\_cvc | card\_issue | card\_postalcode | delivery\_name | delivery\_organisation |delivery\_address | delivery\_postalcode | delivery\_city | delivery\_state | delivery\_country | delivery\_phone | delivery\_fax | delivery\_email | delivery\_website | invoice\_name | invoice\_organisation | invoice\_address | invoice\_postalcode | invoice city | invoice state | invoice country | invoice phone | invoice\_fax | invoice\_email | invoice\_website | keywords | description | notes 例

#### @@@organisation@@@

アクセス制限

作成グループ/タイプ、公開グループ/タイプ:-公開-

以下のコードが挿入されるページを作成することで、ユーザがユーザ情 報を表示し更新することを可能にします。

#### ユーザ情報とコンテンツを更新/表示

#### 個人ページと個人情報を更新する URL

## /personal/admin.jsp?id=ID

ID

ユーザが自身の詳細を編集できるページの ID 例

/personal/admin.jsp?id=ID

#### 個人ページと個人情報の更新

<FORM action="/personal/admin.jsp" method="post"> STATEMENT\_1

STATEMENT\_N <INPUT type="submit" value="保存"> </FORM>

STATEMENT\_1, STATEMENT\_N 以下にリストされている宣言文ならどれでも

#### パーソナルページを更新

#### 必須

<INPUT type="hidden" name="contentclass" value="page"> <INPUT type="hidden" name="publish" value="yes">

## 任意

<INPUT type="text" name="title" value="@@@personal\_title@@@"> OPTIONS

@@@personal\_content@@@

<INPUT type="button" value="Preview" onClick="doPreview(this.form) ">

任意

@ @ @ personal\_template\_options @ @ @ | @ @ @ personal\_stylesheet\_options @ @ @ |

@@@personal\_ELEMENT\_options@@@

もしくは

<SELECT name="NAME">

.....

## </SELECT>

NAME

template | stylesheet | personal\_ELEMENT\_content ELEMENT

コンテンツ構成要素。例えば、news

#### 個人情報を更新(任意)

<INPUT type="text" name="ATTRIBUTE" value="@@@personal\_ATTRIBUTE@@@">

#### ATTRIBUTE

email | name | username | password | title | gender | birthdate | birthyear | birthmonth | birthday | organisation | card\_type | card\_number | card\_issuedmonth | card\_issuedyear | card\_expirymonth | card\_expiryyear | card\_name | card\_cvc | card\_issue | card\_postalcode | delivery\_name | delivery\_organisation | delivery\_address | delivery\_postalcode | delivery\_city | delivery\_state | delivery\_country | delivery\_phone | delivery\_fax | delivery\_email | delivery\_website | invoice\_name | invoice\_organisation | invoice\_address | invoice\_postalcode | invoice\_city | invoice\_state | invoice\_country | invoice\_phone | invoice\_fax | invoice\_email | invoice\_website

以下のコードを、パスワード期限切れページとして使用するページ内に 挿入します。

## パスワード期限切れフォーム

<FORM action="/password/expired.jsp" method="post"> <INPUT type="password" name="old\_password" value="###old\_password###"> <INPUT type="password" name="new\_password" value="###new\_password###"> <INPUT type="password" name="new\_password2" value="###new\_password2###"> <INPUT type="password2"##"> <INPUT type="submit"> </FORM> REDIRECT (任意) <input type="hidden" name="redirect" value="URL"> URL /page.jsp?id=PAGEID PAGEID は、ユーザがパスワードを変更した後のリダイレクト先ペ ージの id ERROR (任意) @@@error@@@ 例

<form method="post" action="/password/expired.jsp"> @@@error@@@ ユーザ名: @@@username@@@ 旧パスワード: <input type="password"

name="old\_password" value="###old\_password###"> 新パスワード: <input type="password"

name="new\_password" value="###new\_password###">

オパスワード確認: <input type="password" name="new\_password2" value="###new\_password2###"> <input type="submit">

<input type="hidden" name="redirect"

value="/page.jsp?id=12345">

#### </form>

以下の URL を挿入するとユーザが購読することが可能になります。

#### ニュースレターの購読/購読解除

#### 購読

/subscribe.jsp?usergroup=USERGROUP&redirect=/page.jsp?id=PAGEI

#### 購読解除

/unsubscribe.jsp?usergroup=USERGROUP&redirect=/page.jsp?id=PAG EID

PAGEID

リダイレクト先のページ ID USERGROUP

購読するユーザグループ先。usergroup=USERGROUPの代わりに usertype=USERTYPE を使用することもできます。

ユーザが新しいページを作成できるようにするには、このコードを挿入 します(ブログエントリー、フォーラムコメント等に使用できます)。

#### 新しいページを作成

<FORM action="/post.jsp?id=PAGEID" method="post"> <INPUT name="ATTRIBUTE\_1" value="VALUE">

<INPUT name="ATTRIBUTE\_K" value="VALUE"> <INPUT type="hidden" name="publish" value="yes"> <INPUT type="submit" value="送信"> </FORM>

#### PAGEID

新しいページを作成するためにコピーされるページの新しいページ を作成しているユーザは、テンプレートページ内で作成と公開への アクセスが必要です

ATTRIBUTE\_1,...,ATTRIBUTE\_K

title | content | page\_top | page\_up | page\_previous | page\_next | mycustomfield

VALUE

作成されている新しいページへ投稿される属性の値

フォームタグ間に、追加の任意の入力フィールドを挿入することができ ます。

#### 住意の新規ページフィールド イメージlファイルアップロード <input name="ATTRIBUTE" type="file"> <input name="ATTRIBUTE\_folder" type="text"> <input name="ATTRIBUTE\_id" value="ID" type="hidden"> <input name="ATTRIBUTE\_id" value="ID" type="hidden"> <input name="ATTRIBUTE\_id" value="ID" type="hidden"> <input name="ATTRIBUTE\_id" value="ID" type="hidden"> <input name="ATTRIBUTE\_id" value="ID" type="hidden"> <input name="ATTRIBUTE\_id" value="ID" type="hidden"> <input name="ATTRIBUTE\_id" value="ID" type="hidden"> <input name="ATTRIBUTE\_id" value="ID" type="hidden"> <input name="ATTRIBUTE\_id" value="ID" type="hidden"> <input name="ATTRIBUTE\_id" value="ID" type="hidden"> <input name="ATTRIBUTE\_id" value="ID" type="hidden"> <input name="ATTRIBUTE\_id" value="ID" type="hidden"> <input name="ATTRIBUTE\_id" value="ID" type="hidden"> <input name="ATTRIBUTE\_id" value="ID" type="hidden"> <input name="ATTRIBUTE\_id" type="text" value=""> </input name="ATTRIBUTE\_id" type="text" value=""> </input name="ATTRIBUTE\_id" type="text" value=""> </input name="ATTRIBUTE\_id" type="text" value=""> </input name="ATTRIBUTE\_id" type="text" value=""> </input name="ATTRIBUTE\_id" type="text" value=""> </input name="ATTRIBUTE\_id" type="text" value=""> </input name="ATTRIBUTE\_id" type="text" value=""> </input name="ATTRIBUTE\_id" type="text" value=""> </input name="ATTRIBUTE\_id" type="text" value=""> </input name="ATTRIBUTE\_id" type="text" value=""> </input name="ATTRIBUTE\_id" type="text" value=""> </input name="ATTRIBUTE\_id" type="text" value=""> </input name="ATTRIBUTE\_id" type="text" value=""> </input name="ATTRIBUTE\_id" type="text" type="text"

新しいイメージ/ファイルに対して、テンプレートとして使用される

既存のイメージ/ファイルのコンテンツ ID 注意 ATTRIBUTE\_title および ATTRIBUTE\_folder 入力フィールドは任意 です。 す。 例 イメージ2タイトル: <input name=" image2 title" type="text" value=" "><br>  $\forall \forall \neg \forall 2 : \langle \text{input name="image2" type="file"} \rangle$ <input name=" image2\_id" value="567" type="hidden"> Web サイト管理者へメールを送信 <INPUT type="hidden" name="ready to publish" value="ves"> <INPUT type="hidden" name="email\_template" value="ID"> ID Meta1 メールのテンプレートとなるページID リダイレクト先のページ トラックバック <INPUT type="hidden" name="redirect" value="/page.jsp?id=ID"> ID リダイレクト先のページの ID BLOGNAME САРТСНА Captcha @@@captcha:post@@@<br> SOURCE Error @@@error@@@@ されます。 RECEIVER FORMS 認証 @@@authorize:post@@@ 新しいフォーラムメッセージがありますという通知を、Web サイト管 改訂履歷 理者へ行うページ内に以下のコードを挿入します。 新しいページ通知メールページ CREATED @@@ATTRIBUTE@@@ ATTRIBUTE UPDATED title | content | created | 任意のカスタムフィールド 新しいページを閲覧する URL スケジュール公開 <a href="/webadmin/content/view.jsp?id=@@@id@@@">閲覧</a> type="text"> 新しいページを更新する URL DATETIME <a href="/webadmin/content/update.jsp?id=@@@id@@@">更新</a> 新しいページを削除する URL <a href="/webadmin/content/delete.jsp?id=@@@id@@@">削除</a> ID 以下のコードを挿入すると、Web サイト管理者がブログエントリーを 作成できるようになります。 ブログエントリーの作成、更新、非公開、削除 <form method="post" enctype="multipart/form-data" action="/webadmin/module/blog/ACTION.jsp?id=PAGEID"> <INPUT name="ATTRIBUTE\_1" value="VALUE"> <INPUT name="ATTRIBUTE\_K" value="VALUE"> <INPUT type="hidden" name="publish" value="PUBLISH"> <INPUT type="submit" value="Post"> </FORM> ACTION post | update | delete PAGEID 新規ページ作成のコピー元となるテンプレートページID。もしく は、更新対象のページID。ユーザーには、テンプレートページの 「作成」および「公開」権限が必要です。 ATTRIBUTE\_1,...,ATTRIBUTE K title | content | summary | keywords VALUE 作成する新規ページへポストされる属性の値。 PUBLISH 空白 | yes 注意 ACTION が delete の場合、ブログエントリーを削除するには、

<input name="delete" value="yes"> をフォーム内に挿入します。ブ ログエントリーを非公開するには、<input name="unpublish" value="yes">をフォーム内に挿入します。

追加で、任意の input フィールドをフォーム内に挿入することもできま

#### ブログ作成に関する任意のエントリーフィールド

#### カスタムメタ情報

<input name="metainfo" value=" < META1>Yes</ META1> " checked="checked" type="radio"> Yes<br> <input name="metainfo" value=" <\_META1>No</\_META1> " type="radio"> No<br> カスタムメタデータ名。

<input name="blog\_name" value="BLOGNAME" type="hidden"> <input name="url" value="SOURCE" type="hidden"> <input name="trackback" value="RECEIVER" type="text">

トラックバックにて送信されるブログの名前

受信側へ送信する URL。作成されたページ ID が、この URL へ付加

トラックバックを受け取る URL

<input name="created" value="CREATED" type="text"> <input name="updated" value="UPDATED" type="text"> 作成日。フォーマット:%Y-%m-%d%H:%M:%S

更新日。フォーマット: %Y-%m-%d %H:%M:%S

<input name="scheduled\_publish" value="DATETIME"

日時。フォーマット:%Y-%m-%d%H:%M:%S

#### リダイレクト先ページ

<INPUT type="hidden" name="redirect" value="/page.jsp?id=ID">

リダイレクト先のページ ID